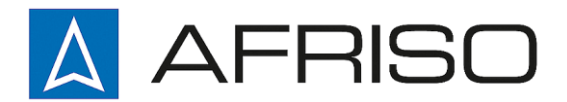

Mess-, Regel- und Überwachungsgeräte für Haustechnik, Industrie und Umweltschutz

Lindenstraße 20 DE-74363 Güglingen

Telefon +497135 102-0 Service +497135 102-211 Telefax +497135 102-147

info@afriso.de www.afriso.de

(F

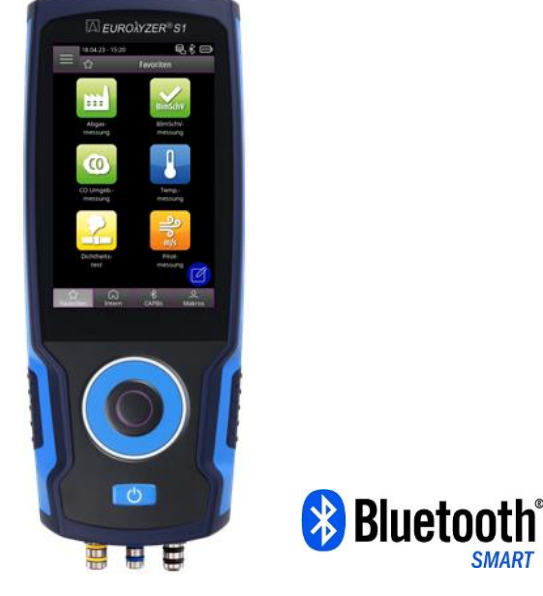

Betriebsanleitung

## Abgasmessgerät EUROLYZER<sup>®</sup> S1

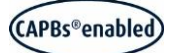

Copyright 2023 AFRISO-EURO-INDEX GmbH. Alle Rechte vorbehalten.

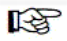

Vor Gebrauch lesen!

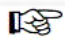

Alle Sicherheitshinweise beachten!

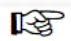

Für künftige Verwendung aufbewahren!

Version : 05.2023.0 ID: 900 000 1087

## Inhaltsverzeichnis

| 1 | Zu die | eser Betriebsanleitung                                           | 6   |
|---|--------|------------------------------------------------------------------|-----|
|   | 1.1    | Aufbau der Warnhinweise                                          | 6   |
|   | 1.2    | Erklärung der Symbole und Auszeichnungen                         | 6   |
|   | 1.3    | Haftungshinweise                                                 | 6   |
| 2 | Siche  | rheitshinweise                                                   | 7   |
|   | 2.1    | Bestimmungsgemäße Verwendung                                     | 7   |
|   | 2.2    | Vorhersehbare Fehlanwendung                                      | 7   |
|   | 2.3    | Sichere Handhabung                                               | 7   |
|   | 2.4    | Qualifikation des Personals                                      | 8   |
|   | 2.5    | Kalibrierung / Justierung                                        | 8   |
|   | 2.6    | Veränderungen am Produkt                                         | 8   |
|   | 2.7    | Verwendung von Ersatzteilen und Zubehör                          | 8   |
| 3 | Produ  | ktbeschreibung                                                   | 8   |
| - | 3.1    | Mess- und Berechnungsgrößen                                      | 9   |
|   | 3.2    | Messverfahren und Sensoren                                       | .10 |
|   | 3.3    | Technische Daten                                                 | .11 |
|   | 3.4    | Berechnunasformeln (Auszua)                                      | .15 |
|   | 3.5    | Zulassungen, Prüfungen und Konformitäten                         | .16 |
| 4 | Produ  | ktbeschreibung                                                   | .16 |
| • | 4.1    | Frontansicht                                                     | .16 |
|   | 4.2    | Rückansicht                                                      | .17 |
|   | 4.3    | Anschlüsse                                                       | .17 |
| 5 | Inbetr | iebnahme                                                         | 18  |
| Ũ | 5.1    | Netzgerät / Akku                                                 | .18 |
|   | 5.1.1  | Aufladen des Akkus                                               | .18 |
|   | 5.2    | An / Ausschalten                                                 | .19 |
|   | 5.3    | Sonden / Fühler anschließen                                      | .19 |
|   | 5.4    | Bedienkonzept                                                    | .19 |
|   | 5.4.1  | Tastaturfeld                                                     | .20 |
|   | 5.5    | Verwendung des IR-Druckers                                       | .21 |
|   | 5.6    | Verbindung mit CAPBs <sup>®</sup>                                | .22 |
|   | 5.7    | Verbindung mit EuroSoft <sup>®</sup> connect für iOS und Android | .22 |
|   | 5.8    | EuroSoft <sup>®</sup> connect Software für Windows               | .23 |
| 6 | Betrie | b                                                                | .24 |
|   | 6.1    | Bedienoberfläche Startmenü                                       | .24 |
|   | 6.1.1  | Info Menü                                                        | .25 |
|   | 6.1.2  | Speicher                                                         | .26 |
|   | 6.     | 1.2.1 Erstellung einer neuer Kundendatenbank auf dem Messgerät   | .26 |
|   | 6.     | 1.2.2 Kundendaten auf dem Messgerät anlegen                      | .26 |

| 6.1.2.3        | Gespeicherter Messberichte                    | 27       |
|----------------|-----------------------------------------------|----------|
| 6.1.3 Einste   | Ilungen                                       | 28       |
| 6.1.4 Favori   | itenliste bearbeiten                          | 29       |
| 6.1.4.1        | Messprogramm aus der Favoritenliste löschen   | 29       |
| 6.1.4.2        | Messprogramm in die Favoritenliste hinzufügen | 29       |
| 6.1.4.3        | Messprogramm in die Favoritenliste ersetzten  | 30       |
| 6.1.5 Makro    | Programme                                     | 30       |
| 6.1.5.1        | Makro Programm hinzufügen / entfernen         | 31       |
| 6.1.5.2        | Makro Programm benennen                       | 31       |
| 6.1.5.3        | Makro Konfiguration speichern / laden         | 31       |
| 6.2 Bedier     | noberfläche Messmodus                         | 32       |
| 6.2.1 Haupt    | menü                                          | 33       |
| 6.2.1.1        | Feinzug (Option)                              | 33       |
| 6.2.1.2        | Messdaten                                     | 34       |
| 6.2.1.2        | .1 Messwertreihenfolge                        | 35       |
| 6.2.1.3        | Datenlogger (Option)                          | 35       |
| 6.2.1.3        | Datalogger-Intervall ändern                   | 35       |
| 6.2.1.3        | .2 Datenlogger starten                        | 35       |
| 6.2.1.3        | 3.3 Datenlogger anhalten                      | 36       |
| 6.2.1.4        |                                               |          |
| 6.2.2 Direkt   | Zugriff Menu                                  | 37       |
| 6.2.2.1        | Speicnern                                     | 38       |
| 0.2.2.2        | Speichern und Boondon" Euristion              | 30<br>20 |
| 0.2.2.3        | "Speichenn und Beenden - Funktion             |          |
|                |                                               | 40       |
| 0.3.1 Abyas    |                                               | 40       |
| 6.3.2 1. BIM   | Nonv-messung                                  | 40       |
| 6.3.3 44. BI   | mScnv-messung                                 |          |
| 6.3.4 CO Ur    | mgebungsmessung                               | 43       |
| 6.3.5 Rings    | paltmessung                                   | 43       |
| 6.3.6 Mehrlo   | ochsonde-messung                              | 44       |
| 6.3.7 Tempe    | eraturmessung                                 | 44       |
| 6.3.8 Drucki   | messung (Option)                              | 45       |
| 6.3.9 Drucky   | verlust (Option)                              | 45       |
| 6.3.10 Dichth  | eitstest (Option)                             | 45       |
| 6.3.11 Pitot-n | nessung (Option)                              | 47       |
| Akku-Manage    | ement                                         | 47       |
| 7.1 Akku-      | / Ladebetrieb                                 | 47       |
| 7.2 Akkus      | laden                                         | 47       |
| Wartung        |                                               | 48       |
| Akku wechse    | In                                            | 49       |
| Störungen      |                                               | 40       |
| Storungen      |                                               |          |

| 10 | Entsorgung                                              | 50 |
|----|---------------------------------------------------------|----|
| 11 | Ersatzteile und Zubehör                                 | 51 |
| 12 | Gewährleistung                                          | 52 |
| 13 | Rücksendung                                             | 52 |
| 14 | Anhang                                                  | 53 |
|    | 14.1 Anleitung zur halbjährlichen Messgeräteüberprüfung | 53 |

## 1 Zu dieser Betriebsanleitung

Diese Betriebsanleitung ist Teil des Produkts.

- Betriebsanleitung vor dem Gebrauch des Produkts lesen.
- Betriebsanleitung während der gesamten Lebensdauer des Produkts aufbewahren und zum Nachschlagen bereithalten.
- Betriebsanleitung an jeden nachfolgenden Besitzer oder Benutzer des Produkts weitergeben.

#### 1.1 Aufbau der Warnhinweise

#### WARNWORT Hier stehen Art und Quelle der Gefahr.

▶ Hier stehen Maßnahmen zur Vermeidung der Gefahr.

Hier stehen die möglichen Auswirkungen der Gefahr

Warnhinweise gibt es in drei Stufen:

| Warnwort | Bedeutung                                                                                                    |
|----------|----------------------------------------------------------------------------------------------------|
| GEFAHR   | Unmittelbar drohende Gefahr!<br>Bei Nichtbeachtung folgt Tod oder schwere Kör-<br>perverletzung.                       |
| WARNUNG  | Möglicherweise drohende Gefahr!<br>Bei Nichtbeachtung kann Tod oder schwere Kör-<br>perverletzung folgen.              |
| VORSICHT | Gefährliche Situation!<br>Bei Nichtbeachtung kann leichte oder mittlere Kör-<br>perverletzung oder Sachschaden folgen. |

#### 1.2 Erklärung der Symbole und Auszeichnungen

| Symbol       | Bedeutung                       |
|--------------|---------------------------------|
|              | Handlung mit einem Schritt      |
| 1.           | Handlung mit mehreren Schritten |
| •            | Aufzählung                      |
| Hervorhebung | Hervorhebung                    |

#### 1.3 Haftungshinweise

Für Schäden und Folgeschäden, die durch Nichtbeachten dieser Betriebsanleitung sowie Nichtbeachten der am Einsatzort des Produkts geltenden Bestimmungen, Normen und Sicherheitsvorschriften entstehen, übernimmt der Hersteller keinerlei Haftung oder Gewährleistung.

Diese Betriebsanleitung ist urheberrechtlich geschützt und darf ausschließlich im rechtlich zulässigen Rahmen verwendet werden. Änderungen vorbehalten.

## 2 Sicherheitshinweise

#### 2.1 Bestimmungsgemäße Verwendung

Das Abgasmessgerät EUROLYZER<sup>®</sup> S1 eignet sich ausschließlich für folgende Anwendungsgebiete:

- Professionelle Einstellungen und Kontrollmessungen an allen Kleinfeuerungsanlagen (Niedrigtemperatur- und Brennwertkessel und -thermen) f
  ür Gas und Heizöl.
- Messungen an bivalenten und leistungsmodulierenden BHKW-Anlagen (Blockheizkraftwerk).

Eine andere Verwendung ist nicht bestimmungsgemäß.

#### 2.2 Vorhersehbare Fehlanwendung

Das Abgasmessgerät EUROLYZER® S1 darf insbesondere in folgenden Fällen nicht verwendet werden:

- Explosionsgefährdete Umgebung Bei Betrieb in explosionsgefährdeten Bereichen kann Funkenbildung zu Verpuffungen, Brand oder Explosionen führen.
- Raumluftüberwachung
- Einsatz als Sicherheits(alarm)-Gerät
- Kontinuierliche Abgasanalyse
- Einsatz an Mensch und Tier

## 2.3 Sichere Handhabung

#### HINWEIS Unsachgemäße Handhabung

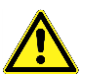

- Produkt vor Stößen schützen.
- ▶ Produkt nur in Innenräumen verwenden.
- Produkt vor Feuchtigkeit schützen.
- Produkt nicht mit aggressiven und brennbaren Reinigungs- und Lösungsmitteln lagern.

Nichtbeachtung dieser Anweisungen kann zu Sachschäden führen.

### 2.4 Qualifikation des Personals

Montage, Inbetriebnahme, Betrieb, Wartung, Außerbetriebnahme und Entsorgung dürfen nur von fachspezifisch qualifiziertem Personal durchgeführt werden, die den Inhalt dieser Betriebsanleitung und alle zum Produkt gehörenden Unterlagen kennen und verstehen.

Arbeiten an elektrischen Teilen dürfen nur von einer ausgebildeten Elektrofachkraft in Übereinstimmung mit den geltenden Vorschriften und Richtlinien ausgeführt werden.

#### 2.5 Kalibrierung / Justierung

Das Abgasmessgerät EUROLYZER<sup>®</sup> S1 muss, für Messungen nach der 1. BImSchV halbjährlich auf einer von der zuständigen Behörde anerkannten Stelle, sonst jedoch jährlich kalibriert werden. Justierungen dürfen nur vom Hersteller oder von ihm autorisierten Stellen vorgenommen werden.

#### 2.6 Veränderungen am Produkt

Veränderungen am Produkt, die nicht in dieser Bedienungsanleitung beschrieben sind, können zu Fehlfunktionen führen und sind aus Zulassungs-, Funktions- und Gewährleistungsgründen verboten.

#### 2.7 Verwendung von Ersatzteilen und Zubehör

Durch Verwendung nicht geeigneter Ersatz- und Zubehörteile kann das Produkt beschädigt werden.

Nur Originalersatzteile und Zubehör des Herstellers verwenden.

## 3 Produktbeschreibung

Das Abgasmessgerät EUROLYZER® S1 ist ein Messgerät für die professionelle Abgas-Analyse von Feuerungsanlagen wie

- Kleinfeuerungsanlagen (Öl, Gas, Pellets)
- Niedertemperatur- und Brennwertkessel
- Gasthermen

ermöglicht.

Die Messungen entsprechen der allgemeinen Verwaltungsvorschrift zur Durchführung der Bundes-Immissionsschutz-Verordnung (BIm-SchV) an Feuerstätten jeder Art im Rahmen der Abgaswegeprüfung.

Das Abgasmessgerät EUROLYZER<sup>®</sup> S1 besitzt eine Infrarotschnittstelle für Drucker und ist standardmäßig mit einer *Bluetooth*<sup>®</sup> Smart Schnittstelle (*Bluetooth*<sup>®</sup> low energy) ausgestattet. Zur besseren und intuitiven Bedienung dient die bedienerfreundliche, farbunterstützte Menüführung. Hierbei werden u. a. den einzelnen Messprogrammen und Konfigurationsmenüs markante Farben zugeordnet.

Dieses innovative Messgerät verfügt ein Scrollrad mit einer Druck-Knopftaste und ein modernen Touchdisplay-Technologie.

#### 3.1 Mess- und Berechnungsgrößen

| Anzeige             | Gemessenes Medium                                            | Einheit                                                 |
|---------------------|--------------------------------------------------------------|---------------------------------------------------------|
| Tgas                | Abgastemperatur                                              | °C, °F                                                  |
| Tluft               | Lufttemperatur                                               | °C, °F                                                  |
| O <sub>2</sub>      | Sauerstoffgehalt                                             | Vol%                                                    |
| СО                  | Kohlenmonoxidgehalt                                          | ppm, mg/m³,<br>mg/kWh, mg/MJ,<br>Vol%                   |
| NO                  | Stickstoffmonoxidgehalt (Option)                             | ppm, mg/m³,<br>mg/kWh, mg/MJ                            |
| Feinzug /<br>Druck  | Feinzug / Druck (Option)                                     | Pa, hPa, kPa,<br>mbar, bar,<br>mmWs, mmHg,<br>inHg, Psi |
| CO <sub>2</sub>     | Kohlendioxid                                                 | Vol%                                                    |
| CO <sub>ref</sub>   | Kohlenmonoxid, auf Sauerstoff refe-<br>renziert              | ppm, mg/m³,<br>mg/kWh, mg/MJ                            |
| Eta                 | Feuerungstechnischer Wirkungsgrad                            | %                                                       |
| Lambda              | Luftüberschusszahl                                           |                                                         |
| qA                  | Abgasverluste                                                | %                                                       |
| Taupkt              | brennstoffspezifischer Taupunkt                              | °C, °F                                                  |
| T.Diff              | Differenztemperatur (TG - TL)                                | °C, °F                                                  |
| NO <sub>x</sub>     | Stickoxide (Option)                                          | ppm, mg/m³,<br>mg/kWh, mg/MJ                            |
| NO <sub>ref</sub>   | Stickstoffmonoxid, auf Sauerstoff re-<br>ferenziert (Option) | ppm, mg/m³,<br>mg/kWh, mg/MJ                            |
| NO <sub>x ref</sub> | Stickoxide, auf Sauerstoff referenziert (Option)             | ppm, mg/m³,<br>mg/kWh, mg/MJ                            |

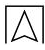

## 3.2 Messverfahren und Sensoren

| Funktion                | Erläuterung                                                                                                    |
|-------------------------|----------------------------------------------------------------------------------------------------|
| Temperaturmessung       | Thermoelement NiCr-Ni (Typ K)                                                                                                    |
| O <sub>2</sub> -Messung | Elektrochemische Messzelle                                                                                                    |
| CO-Messung              | Elektrochemische Messzelle                                                                                                    |
| NO-Messung (Option)     | Elektrochemische Messzelle                                                                                                    |
| Druck/Feinzug (Option)  | Piezoresistiver Sensor mit interner Temperaturkompensation                                                                                                    |
| Messdauer               | Kurzzeitstabile Messungen von max.<br>60 Minuten möglich. Anschließend neue<br>Kalibrierphase mit Umgebungsluft.                                                                                                    |
| Abgasmessung            | Über externen Wasserabscheider und<br>Partikelfilter wird das Abgas mit einer<br>Gasförderpumpe zu den Sensoren gelei-<br>tet.                                                                                                    |
| Sensor-Kalibrierung     | Nach dem Einschalten des Gerätes und<br>Starten eines Abgasmessprogramms fin-<br>det eine Kalibrierphase statt, die im Kalt-<br>start-Betrieb bis zu 30 Sekunden dauern<br>kann.                                                                                                    |
| CO-Sensorschutz         | Der CO-Sensor mit dynamischer H2-<br>Kompensation wird beim Erreichen der<br>maximalen Messbereichsgrenze (> 9.999<br>ppm) durch Ausschalten der Gaspumpe<br>automatisch geschützt. Die Wiederauf-<br>nahme der Messung findet wiederum au-<br>tomatisch statt, sobald die CO Konzentra-<br>tion wieder im Messbereich ist . |
| Abgasentnahme           | Die Abgasentnahme erfolgt mit Hilfe einer<br>entsprechenden Sonde, die entweder<br>eine "Ein-Punkt-Messung (Kombi-Sonde)<br>oder "Mehr-Punkt-Messung (Mehrloch-<br>Sonde) erlaubt.                                                                                                    |

## 3.3 Technische Daten

 $\triangle$ 

| Parameter                                                   | Wert                                                                                                    |
|-------------------------------------------------------------|----------------------------------------------------------------------------------------------------|
| Allgemeine Daten                                            |                                                                                                    |
| Abmessungen Ge-<br>häuse inkl. Schutz-<br>hülle (H x B x T) | 218 x 80 x 44 mm                                                                                                    |
| Gewicht                                                     | Ca. 500 g - 550 g                                                                                                    |
|                                                             | (je nach Sensorbestückung)                                                                                                    |
| Werkstoff Gehäuse                                           | 2K ABS + PC                                                                                                    |
| Schutzart                                                   | IP 42 EN 60529                                                                                                    |
| Anzeige                                                     | Hochauflösendes 4,3" Touch Display                                                                                                    |
| Akku                                                        | Lithium-Ionen-Akku (3,6 V/5.000 mAh)                                                                                                    |
| Netzbetrieb                                                 | Netzadapter (USB)                                                                                                    |
| Datenkommunikation                                          | Infrarot-Druckerschnittstelle                                                                                                    |
|                                                             | <ul> <li>Bluetooth<sup>®</sup> Smart Schnittstelle (Bluetooth<sup>®</sup><br/>low energy)</li> </ul>                                       |
|                                                             | QR Code                                                                                                    |
|                                                             | • USB-C                                                                                                    |
| Datenkommunikation                                          | Bluetooth Smart Schnittstelle                                                                                                    |
|                                                             | Bluetooth Funk Klasse: Klasse 2                                                                                                    |
|                                                             | Bluetooth Spezifikation: 5.0                                                                                                    |
| Frequenzband                                                | 2,4 GHz                                                                                                    |
| Sendeleistung                                               | Max. +9 dBm                                                                                                    |
| Reichweite                                                  | Bis 10 m in Gebäuden, bis 50 m im freien<br>Feld                                                                                           |
|                                                             | Die tatsächliche Reichweite hängt von der<br>Umgebung ab und kann zum Beispiel durch<br>Mauern oder andere Hindernisse reduziert<br>werden |

| Parameter                           | Wert                                                                                                    |  |
|-------------------------------------|----------------------------------------------------------------------------------------------------|--|
| Bluetooth-Zertifizie-<br>rung       | EU-Länder: Belgien, Bulgarien, Dänemark,<br>Deutschland, Estland, Finnland, Frankreich,<br>Griechenland, Großbritannien, Irland, Italien,<br>Kroatien, Lettland, Litauen, Luxemburg,<br>Malta, Niederlande, Österreich, Polen, Por-<br>tugal, Rumänien, Schweden, Slowakei, Slo-<br>wenien, Spanien, Tschechien, Ungarn und<br>Zypern. |  |
|                                     | EFTA Länder: Island, Liechtenstein, Norwe-<br>gen und Schweiz.                                                                                                    |  |
| Drucker                             | Externer Infrarot-Thermodrucker (EUROprinter)                                                                                                    |  |
| Speicher                            | 10.000 Messungen                                                                                                    |  |
| Temperatureinsatzbereich            |                                                                                                    |  |
| Umgebung                            | 0 °C bis +40 °C                                                                                                    |  |
| Medium                              | 0 °C bis +40 °C                                                                                                    |  |
| Lagerung                            | -20 °C bis +50 °C                                                                                                    |  |
| Luftdruckeinsatzbereich             |                                                                                                    |  |
| Umgebung                            | 750 hPa bis +1100 hPa                                                                                                    |  |
| Luftfeuchtigkeitseinsatzbereich     |                                                                                                    |  |
| Umgebung                            | 20 % rH bis 80 % rH                                                                                                    |  |
| Abgas-Temperaturmessung (T1 und T2) |                                                                                                    |  |
| Messbereich                         | 0 °C bis +1.150 °C                                                                                                    |  |
| Max. Abweichung                     | ± 1 °C + 1 Digit (0 °C bis +300 °C)                                                                                                    |  |
|                                     | ± 1,0 % vom Messwert (ab +300 °C)                                                                                                    |  |
| Auflösung                           | 0,1 °C                                                                                                    |  |
| Messwertaufnehmer                   | Thermoelement NiCr-Ni (Typ K)                                                                                                    |  |

| Verbrennungsluft-Temperatur    |                                                         |  |  |
|--------------------------------|---------------------------------------------------------|--|--|
| Messbereich -20 °C bis +200 °C |                                                         |  |  |
| Max. Abweichung                | ± 3 °C + 1 Digit (-20 °C bis 0 °C)                      |  |  |
|                                | ± 1 °C + 1 Digit (0 °C bis +200 °C)                     |  |  |
| Auflösung                      | 0,1 °C                                                  |  |  |
| Messwertaufnehmer              | Thermoelement NiCr-Ni (Typ K)                           |  |  |
| Feinzugmessung / Druc          | kmessung (Option)                                       |  |  |
| Messbereich                    | ± 70 hPa (Feinzug) / ± 150 hPa (DiffDruck)              |  |  |
| Max. Abweichung                | ± 2 Pa + 1 Digit (<2,00 hPa)                            |  |  |
|                                | ± 1 % vom Messwert (>2,00 hPa)                          |  |  |
| Auflösung                      | ± 0,01 hPa bzw. 1 Pa                                    |  |  |
| Messwertaufnehmer              | Halbleitersensor                                        |  |  |
| Pitot Messung (Option)         |                                                         |  |  |
| Messbereich                    | 0,5 – 70 m/s                                            |  |  |
| Max. Abweichung                | ± 0,8 m/s                                               |  |  |
| Auflösung                      | 0,1 m/s                                                 |  |  |
| Messwertaufnehmer              | Halbleitersensor                                        |  |  |
| O <sub>2</sub> -Messung        |                                                         |  |  |
| Messbereich                    | 0 Vol% bis 21,0 Vol%                                    |  |  |
| Max. Abweichung                | ± 0,2 Vol% vom Messwert                                 |  |  |
| Auflösung                      | 0,1 Vol%                                                |  |  |
| Messwertaufnehmer              | Elektrochemische Messzelle                              |  |  |
| Einstellzeit (T90)             | 30 Sekunden                                             |  |  |
| CO <sub>2</sub> -Bestimmung    |                                                         |  |  |
| Anzeigebereich                 | 0,0 Vol% bis CO <sub>2 max</sub> (brennstoffspezifisch) |  |  |
| Max. Abweichung                | ± 0,2 Vol% vom Messwert                                 |  |  |
| Auflösung                      | 0,1 Vol%                                                |  |  |
| Messwertaufnehmer              | Berechnung aus O2-Messwert                              |  |  |
| Einstellzeit (T90)             | 30 Sekunden                                             |  |  |

 $\triangle$ 

| CO-Messung (mit H <sub>2</sub> -Kompensation) |                               |  |
|-----------------------------------------------|-------------------------------|--|
| Messbereich                                   | 0 ppm bis 4.000 ppm (nominal) |  |
|                                               | oder 9,999 ppm (maximal)      |  |
| Genauigkeit                                   | 5 ppm (bis 50 ppm)            |  |
|                                               | 5 % vom Messwert (ab 50 ppm)  |  |
| Auflösung                                     | 1 ppm                         |  |
| Messwertaufnehmer                             | Elektrochemische Messzelle    |  |
| Einstellzeit (T90)                            | 60 Sekunden                   |  |
| NO-Messung (Option)                           |                               |  |
| Messbereich                                   | 0 bis 2.000 ppm               |  |
| Genauigkeit                                   | 5 ppm (bis 50 ppm)            |  |
|                                               | 5 % vom Messwert              |  |
| Auflösung                                     | 1 ppm                         |  |
| Messwertaufnehmer                             | Elektrochemische Messzelle    |  |
| Einstellzeit (T90)                            | 60 Sekunden                   |  |
| NOlow-Messung (Option)                        |                               |  |
| Messbereich                                   | 0 bis 300 ppm                 |  |
| Genauigkeit                                   | 2 ppm (bis 40 ppm)            |  |
|                                               | 2 % vom Messwert              |  |
| Auflösung                                     | 0,1 ppm                       |  |
| Messwertaufnehmer                             | Elektrochemische Messzelle    |  |
| Einstellzeit (T90)                            | 60 Sekunden                   |  |

#### 3.4 Berechnungsformeln (Auszug) Berechnung des CO2-Wertes

$$CO_2 = CO_2 \max^* (1 - \frac{O_2}{21})$$
 in %

| CO <sub>2</sub>                                 | O <sub>2</sub> Berechneter Kohlenstoffdioxidgehalt in %             |  |
|-------------------------------------------------|---------------------------------------------------------------------|--|
| CO <sub>2max</sub>                              | Maximaler CO <sub>2</sub> -Wert (brennstoffspezifisch) in Volumen-% |  |
| O <sub>2</sub> Gemessener Sauerstoffgehalt in % |                                                                     |  |
| 21                                              | Sauerstoffgehalt der Luft in Volumen-%                              |  |

#### Berechnung des Abgasverlustes

qA = (TG - TL) \*  $(\frac{A_2}{21-O_2} + B)$  in %

| qA             | Abgasverlust in %                           |
|----------------|---------------------------------------------|
| TG             | Abgastemperatur in °C bzw. in °F            |
| TL             | Verbrennungslufttemperatur in °C bzw. in °F |
| A2, B          | Brennstoffspezifische Faktoren              |
| O <sub>2</sub> | Gemessener Sauerstoffgehalt in %            |

#### Berechnung des Luftüberschusses Lambda

| Lambda = <sup>C</sup> | $\frac{O_{2 \max}}{CO_2} = \frac{21}{21 - O_2}$ |
|-----------------------|-------------------------------------------------|
| Lambda                | Luftüberschuss                                  |

#### **Berechnung des feuerungstechnischen Wirkungsgrades (Eta)** Eta = 100 - qA in %

| Eta | Wirkungsgrad in % |
|-----|-------------------|
|-----|-------------------|

#### Berechnung von Referenzwerten (ref.) für CO, NO und NOx

$$CO_{ref} = CO * \frac{(21 - O_{2ref})}{(21 - O_2)}$$

| CO <sub>ref.</sub>  | Referenzierter Kohlenmonoxidgehalt          |
|---------------------|---------------------------------------------|
| со                  | Gemessener CO-Wert (NO)                     |
| O <sub>2</sub>      | Gemessener O <sub>2</sub> -Wert             |
| O <sub>2ref</sub> . | Referenz O <sub>2</sub> -Wert (Einstellbar) |

## 3.5 Zulassungen, Prüfungen und Konformitäten

Dieses Produkt ist nach der 1. & 44. BImSchV und EN50379-2 zugelassen respektive TÜV-geprüft (VDI 4206-2) und erfüllt zugleich die gültigen Richtlinien gemäß 2014/30/EU. Die TÜV-Registrierungsnummer lautet TÜV ByRgG Nr. 325.

Die Konformität des Produkts mit den Anforderungen der EU-Richtlinien wird durch das CE-Zeichen am Schutzgehäuse bestätigt.

## 4 Produktbeschreibung

#### 4.1 Frontansicht

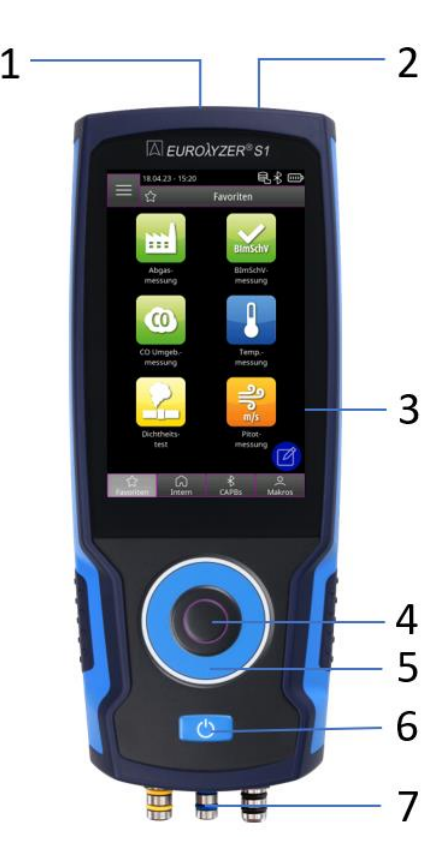

| 1 | Tragebügel         |
|---|--------------------|
| 2 | USB-Schnittstelle/ |
|   | Netzteilanschluss  |
| 3 | Touchscreen        |
| 4 | Aktionstaste       |
| 5 | Scrollrad mit LEDs |
| 6 | Taste Ein/Aus      |
| 7 | Anschlüsse         |

## 4.2 Rückansicht

Δ

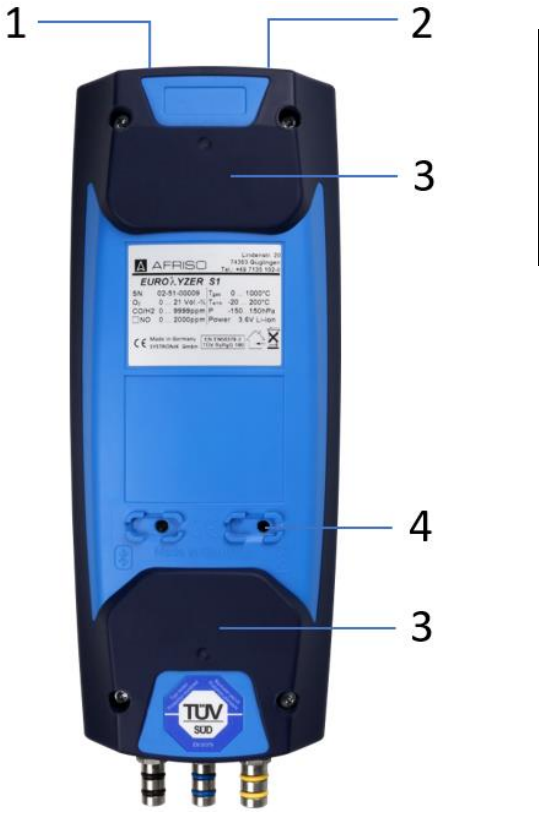

| 1 | Lautsprecher   |
|---|----------------|
| 2 | IR-Diode für   |
|   | EUROprinter    |
| 3 | Magnete        |
| 4 | Messgasausgang |

| 1 | Temperaturanschlüsse (Typ-K)    |
|---|---------------------------------|
| 2 | Messgaseingang, Ø8mm            |
| 3 | Feinzuganschluss, Ø7mm (Option) |
| 4 | Druckanschluss, Ø8mm (Option)   |

## 5 Inbetriebnahme

## 5.1 Netzgerät / Akku

Der EUROLYZER<sup>®</sup> S1 wird mit einem Li-Ionen-Akku betrieben. Bevor das Messgerät verwendet wird muss der Akku vollständig geladen werden. Dazu das USB-Kabel in die USB-C Buchse am Messgerät anschließen und die andere Seite mit dem USB-Netzadapter verbinden. Wenn das Messgerät mit der Steckdose verbunden ist, läuft darüber auch die Stromversorgung und nicht mehr über den Akku.

| WARNUNG Gefahr eines Stromschlags |                                                                                                   |
|-----------------------------------|---------------------------------------------------------------------------------------------------|
|                                   | Bei unsachgemäßer Anwendung besteht die Gefahr eines Strom-<br>schlags.                           |
|                                   | Nichtbeachtung dieser Vorkehrungen kann zu Tod, schweren<br>Verletzungen oder Sachschäden führen. |
|                                   |                                                                                                   |
| INFO                              | Den Akku nur bei Umgebungstemperaturen zwischen 0 °C und 45<br>°C laden.                          |

#### 5.1.1 Aufladen des Akkus

1. Gerätestecker des Netzteils an die USB-C Buchse des Messgeräts anschließen.

2. Netzstecker des Netzteils an eine Netzsteckdose anschließen. Der Ladevorgang startet, die LED leuchtet blau. Ist der Energiespeicher geladen, stoppt der Ladevorgang automatisch, die LED erlischt.

| Status                                                          | Aktion                                       | Funktion                                                                                                    |
|-----------------------------------------------------------------|----------------------------------------------|----------------------------------------------------------------------------------------------------|
| Messgerät ist an und<br>wird geladen.                           | Drücken der "Power"-<br>Taste für >1 Sekunde | Das Messgerät wechselt in den La-<br>demodus. Sobald die Batterien voll-<br>ständig geladen sind, schaltet sich<br>das Messgerät automatisch ab. |
| Messgerät im Lademo-<br>dus. (Batteriesymbol<br>wird angezeigt) | Drücken der "Aktions"-<br>Taste              | Messgerät wechselt in den Mess-<br>modus.                                                                                                    |

Das Messgerät kann in einen Lademodus gesetzt werden:

Bei der Verwendung eines Schnellladenetzteils wechselt der EUROLYZER<sup>®</sup> S1 automatisch in den Schnelllademodus.

#### 5.2 An / Ausschalten

| Status        | Aktion                                       | Funktion                      |
|---------------|----------------------------------------------|-------------------------------|
| Messgerät aus | Drücken der "Power"-<br>Taste                | Messgerät wird angeschaltet.  |
| Messgerät an  | Drücken der "Power"-<br>Taste für >1 Sekunde | Messgerät wird ausgeschaltet. |

#### 5.3 Sonden / Fühler anschließen

Abgassonde mit gelb markierten Gasschlauch / Temperaturstecker und blau markierten Feinzugschlauch anschließen. Lufttemperaturfühler in die blau markierte Temperaturbuchse einstecken.

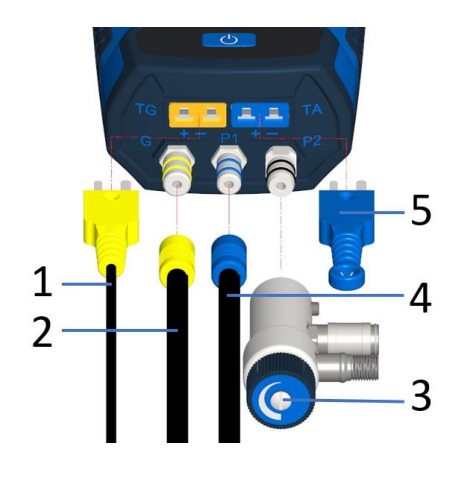

| 1 | Abgastemperatur                                   |
|---|---------------------------------------------------|
| 2 | Messgas (Abgas)                                   |
| 3 | Abdruckventil für Dicht-<br>heitsprüfung (Option) |
| 4 | Feinzug (Option)                                  |
| 5 | (Verbrennungs-) Lufttem-<br>peratur               |
|   |                                                   |

INFO

► Vor der Benutzung des EUROLYZER<sup>®</sup> S1 muss eine visuelle Überprüfung des gesamten Messequipments (Messgerät inklusive Zubehör) durchgeführt werden, um eine fehlerfreie Betriebsweise des Produktes sicherzustellen.

#### 5.4 Bedienkonzept

Der EUROLYZER<sup>®</sup> S1 besitzt ein duales Bedienkonzept und kann entweder mit dem Touchscreen oder über das Tastaturfeld bedient werden. Machen Sie sich vor dem Einsatz des Messgerätes mit dem Bedienkonzept vertraut. Das Ausführen von Aktionen erfolgt überwiegend durch:

| Aktion                                                                    | Touchscreen                        | Tastatur                           |
|---------------------------------------------------------------------------|------------------------------------|------------------------------------|
| Auswählen                                                                 | Menüsymbole antippen               | Aktionstaste drücken               |
| Zurück                                                                    | Zurücksymbol antippen              | Aktionstaste zweimal drücken       |
| Navigationsfunktion für<br>Auf- und Abwärtsbewe-<br>gungen im Menübereich | Nach oben oder unten wi-<br>schen. | Mit dem Scrollrad navigie-<br>ren. |

#### 5.4.1 Tastaturfeld

Einige Funktionen erfordern das Eingeben von Werten (Ziffern, Zahlenwert, Zeichen). Die Werte werden über ein Tastaturfeld, durch antippen oder mittels Scrollrad auswählen und mit der Aktionstaste bestätigen, eingegeben.

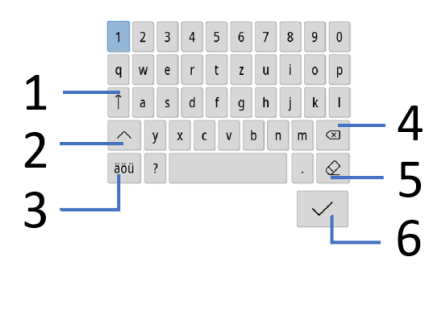

| 1 | Caplock-Taste: Permanente Groß-<br>schreibung |
|---|-----------------------------------------------|
| 2 | Umschalt-Taste: Großschreibung                |
| 3 | Spezialbuchstaben-Taste                       |
| 4 | Rückschritt-Taste: Löscht rückwärts           |
| 5 | Entfernen-Taste: Löscht ganze Zeile           |
| 6 | Enter-Taste: Bestätigen                       |

### 5.5 Verwendung des IR-Druckers

Zur Datenübertragung vom Messgerät an den zugehörigen IR-Drucker (EUROprinter), das Abgasmessgerät EUROLYZER<sup>®</sup> S1 zum Drucker hin ausrichten, wie im folgenden Bild ersichtlich. Drucker einschalten. Datenübertragung via Messgeräte-Menüführung starten. Das Messprotokoll wird ausgedruckt. Bitte Mindestabstand von ca. 25 cm einhalten! (Max. ca. 70 cm).

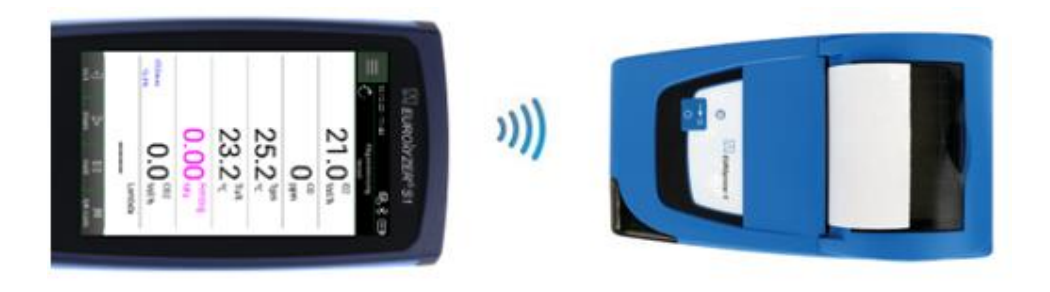

| HINWEIS | Optische Übertragungsstrecke immer geradlinig und von Hin- |
|---------|------------------------------------------------------------|
|         | dernissen freihalten!                                      |

## $\square$

## 5.6 Verbindung mit CAPBs®

Der EUROLYZER<sup>®</sup> S1 verfügt über die Möglichkeit, eine Bluetooth<sup>®</sup>-Verbindung mit den kabellosen CAPBs<sup>®</sup> Sensoren herzustellen:

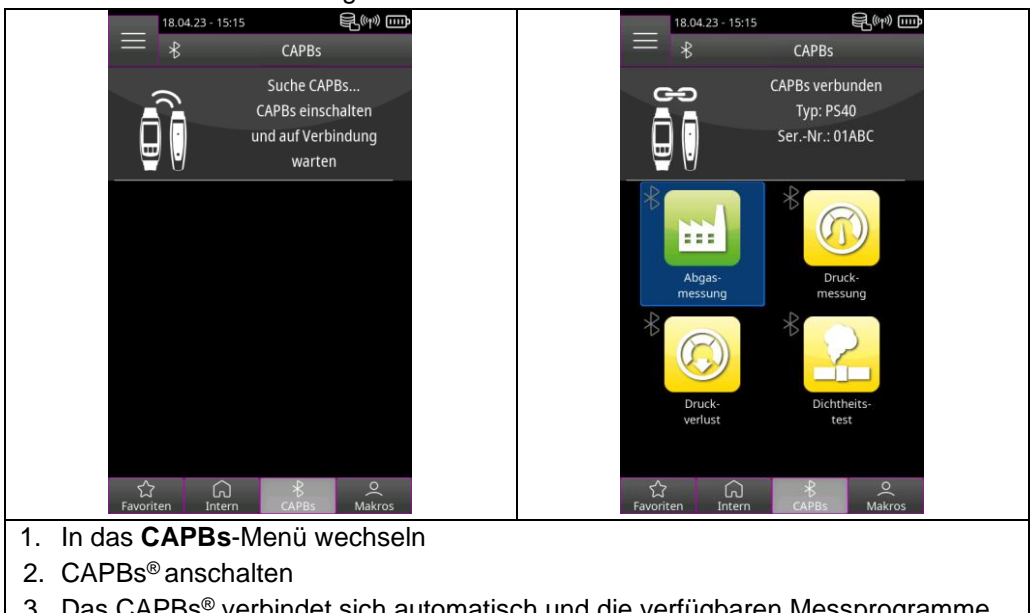

3. Das CAPBs<sup>®</sup> verbindet sich automatisch und die verfügbaren Messprogramme erscheinen der **CAPBs**-Liste

#### 5.7 Verbindung mit EuroSoft<sup>®</sup> connect für iOS und Android

EuroSoft<sup>®</sup> connect ist die App zur Nutzung des EUROLYZER<sup>®</sup> S1 mit einem Smartphone oder Tablet. Die Anbindung an das mobile Endgerät erfolgt über Bluetooth<sup>®</sup>. Die App bietet Anwendungsprogramme mit einer Schritt-für-Schritt Nutzerführung. Es können Messprotokolle mit Technikerdaten, Firmenlogo und Kundendaten erstellt und versendet werden.

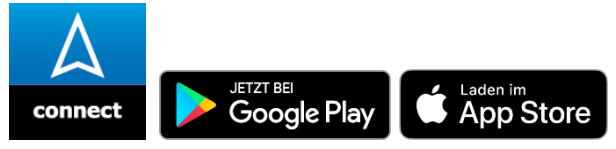

#### Kompatibilität:

- Erfordert iOS® 13.0 oder neuer / Android® 8.0 oder neuer.
- Erfordert Bluetooth® 4.0 oder neuer

## 5.8 EuroSoft<sup>®</sup> connect Software für Windows

Die EuroSoft<sup>®</sup> connect Windowssoftware bietet folgende Funktionen:

- Messdatenübertragung
- Messgeräte Bildschirmübertragung
- Auslesen und Weiterverarbeitung von Logdateien
- Auslesen und Weiterverarbeitung von Messprotokollen
- · Kundendatenbank erstellen und bearbeiten
- · Geräteeinstellung:
  - a: Besitzeradresse für Messprotokolle
  - b: Benutzerdefinierte Brennstoffe

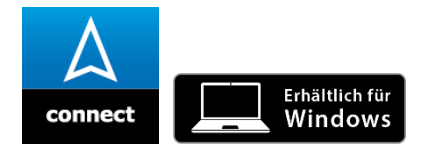

#### INFO Windows Software

Vorausgesetzt werden Kenntnisse in der Bedienung von PCs und Erfahrung mit Microsoft Windows-Betriebssystemen.

|      | <ul> <li>Computer Anforderungen</li> <li>Die Software benötigt folgendes Betriebssystem:</li> <li>Windows<sup>®</sup> 10 oder neuer</li> <li>Der Computer muss folgende Voraussetzungen erfüllen:</li> <li>USB 2 oder höher</li> <li>DualCore Prozessor mit Minimum 1 GHz</li> <li>Minimum 2 GB RAM</li> <li>Minimum 100 MB verfügbaren Festplattenspeicher</li> <li>Bildschirm mit einer Auflösung von mindesten 800 x 600 Pixel</li> </ul> |
|------|----------------------------------------------------------------------------------------------------|
| INFO | Für die Installation werden Administratorrechte benötigt.                                                                                                    |
|      |                                                                                                    |
| INFO | Um die neueste Geräte Firmware zu bekommen ist eine aktive In-<br>ternet Verbindung notwendig.                                                                                                    |
|      |                                                                                                    |

## 6 Betrieb

Gerät einschalten: "Ein-/Aus"-Taste 🔼 kurz drücken.

#### 6.1 Bedienoberfläche Startmenü

Öffnen der Listen **Favoriten**, **Intern**, **CAPBs** oder **Macros**, sowie das **Info Menü** durch antippen der Felder oder mittels Doppelklick der Aktionstaste. Zum Starten eines Messprogramms das Feld antippen oder mittels Scrollrad auswählen und mit der Aktionstaste bestätigen.

| 8                                | 1 | Info Menü                                                                                                    |
|----------------------------------|---|----------------------------------------------------------------------------------------------------|
| 1 = 18.04.23 - 15:20             | 2 | Messprogramme                                                                                                    |
| 2                                | 3 | Menüliste <b>Favoriten</b> : Hier befinden<br>sich Messprogramme, die für die<br>Favoritenliste aktiviert sind          |
| Abgas-<br>messung messung        | 4 | Menüliste Intern: Hier befinden sich<br>alle verfügbaren Messprogramme,<br>die auf die internen Sensoren zu-<br>greifen |
| CO Umgeb Temp<br>messung messung | 5 | Menüliste <b>CAPBs</b> : Hier befinden<br>sich Messprogramme für die<br>CAPBs <sup>®</sup> Bluetooth Sensoren           |
| Dichtheits-<br>test messung 7    | 6 | Menüliste <b>Macros</b> : Hier befinden sich vordefinierte Messprogramme                                                |
| 3 6                              | 7 | Favoritenliste bearbeiten                                                                                               |
| 4 CAPBé Makros 0                 | 8 | Statusleiste für Datum, Uhrzeit,<br>Speicher, Bluetooth <sup>®</sup> und Akkuan-<br>zeige                               |

## 6.1.1 Info Menü

Λ

**Info Menü** im **Startmenü** öffnen durch antippen des "*Info Menü*" Eldes oder durch viermaligen Doppelklick der Aktionstaste:

|                                    | 16.03.23 · 15:10 🗟 💥 🚥                              |  |  |
|------------------------------------|-----------------------------------------------------|--|--|
| - ☆ Favoriten                      |                                                     |  |  |
| BImSchV                            |                                                     |  |  |
| Abgas- BImSchV-<br>messung messung | log Service                                         |  |  |
|                                    | <b>G</b> Speicher >                                 |  |  |
|                                    | oder Sinstellungen                                  |  |  |
| CO Umgeb Temp                      | 88 Favoriten bearbeiten ←                           |  |  |
| messung                            | B Makro Seitenlayout                                |  |  |
|                                    | 🕑 Gerät ausschalten >                               |  |  |
| Dichtheits- Pitot-                 |                                                     |  |  |
| test messung                       |                                                     |  |  |
| C CAPBs Makros                     | 4x Doppelklick                                      |  |  |
| Info Menü                          | Beschreibung                                        |  |  |
| Info                               | Herstellerinformationen                             |  |  |
|                                    | Gerätenamen                                         |  |  |
|                                    | MI-Nummer                                           |  |  |
|                                    | Firmware Version                                    |  |  |
|                                    | Release Datum                                       |  |  |
|                                    | Seriennummer                                        |  |  |
|                                    | ID Nummer (Hardware ID)                             |  |  |
| Service                            | Passwort Eingabe                                    |  |  |
|                                    | Akku Diagnose Menü                                  |  |  |
|                                    | Gassensoren Information                             |  |  |
|                                    | Sensor Information                                  |  |  |
| Speicher                           | Genaue Beschreibung in Kapitel 6.1.2 Speicher.      |  |  |
| Einstellungen                      | Genaue Beschreibung in Kapitel 6.1.3 Einstellungen. |  |  |
| Favoritenliste bearbei-            | Genaue Beschreibung in Kapitel 6.1.4 Favoritenliste |  |  |
| Makros bearbeiten                  | Genaue Beschreihung in Kapitel 6.1.5 Makros         |  |  |
| Gerät ausschalten                  | Sensorwege werden automatisch gespült danach        |  |  |
|                                    | schaltet sich das Messgerät ab.                     |  |  |
|                                    |                                                     |  |  |

| 6.1.2 Speicher                                |                                                                                                    |  |  |
|-----------------------------------------------|----------------------------------------------------------------------------------------------------|--|--|
|                                               | Messungen können direkt unter Kundenordner gespeichert werden.<br>Kundenorder bestehen aus 8 Zeilen mit jeweils 20 Zeichen, wobei<br>der erste Eintrag das Schlüsselwort zur Suche im Gerät ist. Die sie-<br>ben weiteren Felder dienen für Angaben wie z.B.: Straße, Wohnort,<br>Emailadresse, Telefonnummer, Anlagennummer,<br>Die 8 Zeilen a 20 Zeichen werden mit ausgedruckt bzw. im Protokoll<br>gespeichert. |  |  |
| INFO                                          | Vor der ersten Benutzung die Datenbank anlegen.                                                                                                    |  |  |
|                                               | Es gibt die Möglichkeit die Kundendaten auf dem Messgerät oder auf einem Windows PC mit der EuroSoft <sup>®</sup> connect Software anzule-<br>gen und zu bearbeiten.                                                                                                    |  |  |
| 6.1.2.1 E                                     | rstellung einer neuer Kundendatenbank auf dem Messgerät                                                                                                    |  |  |
|                                               | Info Menü aufrufen und im Untermenü Speicher die Funktion "Da-<br>tenbank erstellen" auswählen.                                                                                                    |  |  |
|                                               | Die Warnung "Alle Eintrage werden gelöscht" mit "Ja" bestätigen.                                                                                                    |  |  |
| INFO                                          | Eine bereits vorhandene Speicherstruktur wird damit gelöscht!                                                                                                    |  |  |
|                                               | Bei der Prozedur wird auf eine DATABASE.CSV Datei erstellt, diese stellt die Speicherstruktur des Abgasmessgerätes EUROLYZER <sup>®</sup> S1 dar. Die Prozedur dauert wenige Sekunden.                                                                                                    |  |  |
| 6.1.2.2 Kundendaten auf dem Messgerät anlegen |                                                                                                    |  |  |
|                                               | Info Menü aufrufen und im Untermenü Speicher die Funktion "Durchsuchen" auswählen.                                                                                                    |  |  |
|                                               | <ol> <li>Das Feld "Durchsuchen" <sup>Q</sup> öffnen</li> <li>Mithilfe des Tastaturfelds den Kundennamen eingeben und mit<br/>bestätigen</li> </ol>                                                                                                    |  |  |

- 3. Das Feld "-(Neuer Eintrag)-" auswählen, um den neuen Kunden anzulegen.
- 4. Neuen Kunden mit dem Feld " 🗣 + Kundennamen" öffnen

| 5. Zusätzli<br>z.B.: Sti<br>numme                                                                                                    | che Informationen in die Adressfelder <sup>b</sup> eingeben, wie<br>aße, Wohnort, Emailadresse, Telefonnummer, Anlagen-<br>r,                                                                                                    |
|----------------------------------------------------------------------------------------------------|----------------------------------------------------------------------------------------------------|
| INFO Es müss                                                                                                    | sen nicht alle Felder belegt werden.                                                                                                    |
| <ul> <li>INFO</li> <li>Es müss</li> <li>6. Mit dem speiche</li> <li>7. Kunden mit Dop</li> <li>8. Um eine<br/>Gen Kun</li> <li>9. Um die bei Suc</li> <li>6.1.2.3 Gespeicherter N</li> <li>Info Menü "Durchsuc</li> <li>1. Vollstär chen-Fe</li> <li>2. Gewüns wählen</li> <li>3. Kunden</li> <li>4. Mit dem gen</li> <li>5. Den Met tum und<br/>[n], als C</li> </ul> | sen nicht alle Felder belegt werden.<br>Feld "Datei speichern" ⓒ die Zusatzinformationen ab-<br>m<br>order verlassen durch antippen des "Zurück"-Feld in oder<br>pelklick der Aktionstaste.<br>en weiteren Kunden anzulegen Das Feld "Durchsuchen"<br>eut öffnen und mit dem "Löschen"-Feld ŵ den bisheri-<br>ndennamen löschen<br>komplette Kundendatenbank sehen zu können, Eingabe<br>he löschen und bestätigen<br><b>Messberichte</b><br>aufrufen und im Untermenü <b>Speicher</b> die Funktion<br>hen" auswählen.<br>digen Kundennamen oder Anfangsbuchstabe in das Su-<br>bestätigen<br>schten Kunden aus der Liste der Suchergebnissen aus-<br>mit dem Feld " ŵ + Kundennamen" öffnen<br>Feld "Durchsuchen" ⓑ bestehende Messberichte anzei-<br>ssbericht aus Messdaten und Kundendaten über den Da-<br>Uhrzeitstempel öffnen ŵ und ausdrucken , anzeigen<br>QR-Code umwandeln I <sup>lle</sup> oder löschen { |

Δ

## 6.1.3 Einstellungen

Info Menü 📃 aufrufen und das Untermenü Einstellungen <sup>%</sup>öffnen:

| nen:               |                                                     |  |  |
|--------------------|-----------------------------------------------------|--|--|
|                    | 16.03.23 - 15:11                                    |  |  |
|                    |                                                     |  |  |
|                    | Zeit/Datum                                          |  |  |
|                    | Generation Sprache                                  |  |  |
|                    | Signale                                             |  |  |
|                    | Display                                             |  |  |
|                    | Tastatur                                            |  |  |
|                    | ℜ Bluetooth SMART                                   |  |  |
|                    |                                                     |  |  |
|                    | 💀 Werkseinstellungen                                |  |  |
|                    |                                                     |  |  |
|                    |                                                     |  |  |
| Einstellungen      | Beschreibung                                        |  |  |
| Zeit/Datum         | Datum, Uhrzeit einstellen.                          |  |  |
|                    | Sommer / Winterzeit aktivieren                      |  |  |
|                    | 12h / 24h Zeitformat einstellen                     |  |  |
|                    | Datumsformat einstellen                             |  |  |
| Sprache            | Sprache einstellen                                  |  |  |
| Signale            | Tastenton und Alarmton einstellen                   |  |  |
| Display            | Displayhelligkeit einstellen                        |  |  |
|                    | • Zoommodus für Messwerte aktivieren / deaktivieren |  |  |
| Tastatur           | Scrollrad Geschwindigkeit einstellen                |  |  |
|                    | Scrollrad LED-Einstellungen                         |  |  |
|                    | Funktion für Direkt-Taste festlegen                 |  |  |
| Bluetooth SMART    | Bluetooth Firmware Update durchführen               |  |  |
|                    | Bluetooth aktivieren / deaktivieren                 |  |  |
| Werkseinstellungen | Werkseinstellungen setzen                           |  |  |

#### 18.04.23 - 15:11 \$.\* m 18.04.23 - 15:11 $\sim$ Favoriten Favoriten bearbeiten CO **CO** ... ... CO Umgeb Abgas CO Umgeb messung messung messund Temp Temp messung vorlue messund test G CAPB Menüliste **Favoriten** öffnen und "Favoritenliste bearbeiten" **antippen** 1. oder mittels Scrollrad im Info Menü "Favoritenliste bearbeiten" 🖁 auswählen und mit der Aktionstaste bestätigen.

## 6.1.4 Favoritenliste bearbeiten

2. Beenden des Favoritenliste Bearbeitungsmodus durch antippen von Favoritenliste bearbeiten 🕑 oder durch Doppelklick der Aktionstaste.

## 6.1.4.1 Messprogramm aus der Favoritenliste löschen

*"Favoritenliste bearbeiten"* Ø antippen oder mittels Scrollrad im **Info Menü** *"Favoritenliste bearbeiten"* B auswählen und mit der Aktionstaste bestätigen.

- 1. Zum Löschen eines Messprogramms aus der Favoritenliste das entsprechende Messprogramm antippen oder mittels Scrollrad auswählen und mit der Aktionstaste bestätigen.
- 2. Das "*Mülleimer*" Icon antippen oder mittels Scrollrad auswählen und mit der Aktionstaste bestätigen.

## 6.1.4.2 Messprogramm in die Favoritenliste hinzufügen

"*Favoritenliste bearbeiten*" 🕑 antippen oder mittels Scrollrad im **Info Menü** "*Favoritenliste bearbeiten*" 吕 auswählen und mit der Aktionstaste bestätigen.

|      | <ol> <li>Zum Hinzufügen eines Messprogramms aus der Internen Liste<br/>das "<i>Plus</i>" Icon antippen oder mit dem Scrollrad auswählen und<br/>mit der Aktionstaste bestätigen.</li> <li>Das entsprechende Messprogramm antippen oder mit dem<br/>Scrollrad auswählen und mit der Aktionstaste bestätigen.</li> </ol> |
|------|----------------------------------------------------------------------------------------------------|
| INFO | Maximal sechs Messprogramme in Favoritenliste verfügbar.                                                                                                    |

## 6.1.4.3 Messprogramm in die Favoritenliste ersetzten

*"Favoritenliste bearbeiten"* antippen oder mittels Scrollrad im **Info Menü** *"Favoritenliste bearbeiten"* auswählen und mit der Aktionstaste bestätigen.

- 1. Zum Ersetzen eines Messprogramm aus der Favoritenliste das entsprechende Messprogramm antippen oder mit dem Scrollrad auswählen und mit der Aktionstaste bestätigen.
- 2. Das neue Messprogramm antippen oder mit dem Scrollrad auswählen und mit der Aktionstaste bestätigen.

## 6.1.5 Makro Programme

Makro Messprogramme bieten anwendungsspezifischen, individuelle Messkonfigurationen für definierte Anwendungen.

Ein Abgasanalyse Makro Programm kann folgende vor Konfigurationen beinhalten:

- Messwertreihenfolge
- Einheiten f
  ür Gas-, Druck, und Temperaturwerte
- Festgelegter Brennstoff
- O2 Referenz
- CO max für Sensorschutz

Ein Dichtheitstest Makro Programm kann folgende vor Konfigurationen beinhalten:

- Messmedium
- Beruhigungs- und Messzeit
- Maximal erlaubter Druckverlust
- Einheit

Die eingestellten Konfigurationen werden im jeweiligem Makro Messprogramm abgespeichert.

## 6.1.5.1 Makro Programm hinzufügen / entfernen

**Info Menü** aufrufen und im Untermenü **Makro Seitenlayout** die Funktion "*Makro Typ*"  $\equiv$  auswählen.

1. Gewünschten Makro Typ auswählen.

| INFO                                                                                                    | Das ausgewählte Messprogramm erschein im Menüliste Makro.                                                                                                    |  |
|----------------------------------------------------------------------------------------------------|----------------------------------------------------------------------------------------------------|--|
|                                                                                                    | <ol> <li>Um einen weiteres Makro Messprogramm hinzuzufügen das<br/>nächste Feld "<i>Makro Typ</i>" <sup>≔</sup> öffnen und gewünschten Typ aus-<br/>wählen.</li> </ol> |  |
| INFO                                                                                                    | ► Es können bis zu sechs Makro Messprogramme aktiviert werden.                                                                                                    |  |
|                                                                                                    | <ol> <li>Um ein Makro Messprogramm zu entfernen im jeweiligem Feld<br/>"Makro Typ"</li></ol>                                                                           |  |
| 6.1.5.2 Makro                                                                                               | Programm benennen                                                                                                    |  |
|                                                                                                    | Makro Messprogramm starten und im Hauptmenü die Funktion<br>" <i>Makro Einstellungen</i> " <sup>O</sup> auswählen.                                                     |  |
|                                                                                                    | <ol> <li>Das Feld "Name" is öffnen und mit Tastaturfeld einen Namen<br/>eingeben.</li> </ol>                                                                           |  |
| INFO                                                                                                    | ► Name 1 steht für die erste Zeile, Name 2 für die zweite Zeile.                                                                                                    |  |
| 6.1.5.3 Makro Konfiguration speichern / laden<br>Info Menü aufrufen und im Untermenü Makro Seitenlayout die |                                                                                                    |  |
|                                                                                                    | Funktion "Makros speichern" ២ auswählen.                                                                                                    |  |
| INFO                                                                                                    | <ul> <li>Die Makro Konfiguration wird auf dem Messgerät im Ordner<br/>"MACROS" gespeichert</li> </ul>                                                                  |  |
|                                                                                                    |                                                                                                    |  |

Mit der Funktion *"Makros laden"* kann eine bestehende Makro Konfiguration geladen werden. Dafür muss zuerst ein bestehender "MACROS" Ordner auf das Messgerät kopiert werden.

### 6.2 Bedienoberfläche Messmodus

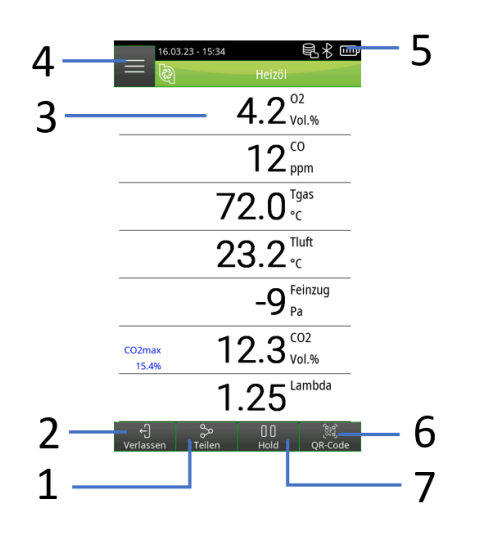

| 1 | Share Menü      |
|---|-----------------|
| 2 | Messung beenden |
| 3 | Messwerte       |
| 4 | Hauptmenü       |
| 5 | Info Leiste     |
| 6 | Direkt-Taste    |
| 7 | Gaspumpe an/aus |

## 6.2.1 Hauptmenü

**Hauptmenü** im Messmodus öffnen durch Antippen des "*Hauptmenü*" Efeldes oder durch Anklicken der Aktionstaste:

| $= \underbrace{\begin{smallmatrix} 16.03.23 - 15:34 \\ {} \\ \hline {} \\ \hline \hline {} \\ \hline \hline \hline \hline \hline \hline \hline \hline \hline \hline \hline \hline \hline \hline \hline \hline \hline \hline $ |                                                                              | 16.03.23 · 15:47     € ★ □□□       Image: Second state state stat |  |
|----------------------------------------------------------------------------------------------------|------------------------------------------------------------------------------|----------------------------------------------------------------------------------------------------|--|
| 72.0 <sup>•rgas</sup><br>23.2 <sup>•ruft</sup>                                                                                                    | oder                                                                         | Pumpe                                                                                                    |  |
| -9 Pa<br>Pa<br>12.3 Vol.%<br>1.25 Lambda                                                                                                    | -                                                                            | Catenlogger       (*)       Kernstromsuche       *       Einstellungen                                                                                                    |  |
| Hauptmenü                                                                                                    | Beschreibung                                                                 |                                                                                                    |  |
| Feinzug (Option)                                                                                                    | Feinzug Messung durchführen, genaue Beschreibung in Kapitel 6.2.2.2 Feinzug. |                                                                                                    |  |
| CO Alarm quit.                                                                                                    | Alarm bei Überschreitung der Alarmschwelle quittieren                        |                                                                                                    |  |
| Pumpe                                                                                                    | Pumpe aus/an schalten                                                        |                                                                                                    |  |
| Messdaten                                                                                                    | Genaue Beschreibung in Kapitel 6.2.1.2 Messdaten                             |                                                                                                    |  |
| Datenlogger (Option)                                                                                                    | Genaue Beschreibung in Kapitel 6.2.1.3 Datenlogger                           |                                                                                                    |  |
| Kernstromsuche                                                                                                    | Genaue Beschreibung in Kapitel 6.2.1.4 Kernstromsu-<br>che                   |                                                                                                    |  |
| Einstellungen                                                                                                    | Genaue Beschreibung in Kapitel 6.1.3 Einstellungen                           |                                                                                                    |  |

#### 6.2.1.1 Feinzug (Option)

| Hauptmenü 🔳 aufrufen und das Untermenü Feinzug 🕰 | offnen: |
|--------------------------------------------------|---------|
|--------------------------------------------------|---------|

| INFO | Die Abgassonde muss sich w\u00e4hrend der Nullungsphase an<br>Frischluft befinden! |
|------|------------------------------------------------------------------------------------|
|------|------------------------------------------------------------------------------------|

1. Das Feld "Zug Nullpunkt" antippen oder mit dem Scrollrad auswählen und mit der Aktionstaste bestätigen.

#### INFO Für die Feinzugmessung muss sich die Abgassonde im Abgaskanal befinden!

2. Das Feld "Zug Speichern" antippen oder mit dem Scrollrad auswählen und mit der Aktionstaste bestätigen.

#### 6.2.1.2 Messdaten

Hauptmenü 🔲 aufrufen und das Untermenü Messdaten 🔄 öffnen:

| 16.03.23 - 15:51    | ,⊀ ᡂ                                                                                                    | 30.03.23 - 08:12 € 🖧 🚥   |  |
|---------------------|----------------------------------------------------------------------------------------------------|--------------------------|--|
| Zurück Hauptmenü    |                                                                                                    | Zurück Messdaten         |  |
| 🕰 Feinzug           | >                                                                                                    | Messwertreihenfolge      |  |
| 🗘 CO Alarm quit.    |                                                                                                    | 3 Service                |  |
| Pumpe               | $\odot$                                                                                                    | ک <sup>ہ</sup> Einheiten |  |
|                     |                                                                                                    | Alarmgrenzen             |  |
| 🔰 Messdaten         | $\geq$                                                                                                    | 02 Referenz 0.0 %        |  |
| 🛫 Datenlogger       | $\geq$                                                                                                    | kesseltemp. 63 °C        |  |
| ⊗ Kernstromsuche    | $\geq$                                                                                                    | Russzahl 1-2-2           |  |
| 🎭 Einstellungen     | $\geq$                                                                                                    | 0°6 Ölderivate: Nein >   |  |
|                     |                                                                                                    | 🗮 CO max: 10000 ppm >    |  |
|                     |                                                                                                    |                          |  |
| Messdaten           | Beschreibur                                                                                                    | ng                       |  |
| Messwertreihenfolge | Genaue Beschreibung in Kapitel 6.2.1.2.1 Messwertrei-<br>henfolge                                                                 |                          |  |
| Service             | Informationen über Sensoren und Brennstoffdaten                                                                                   |                          |  |
| Einheiten           | Einheiten für Druck, Temperatur oder Gas einstellen                                                                               |                          |  |
| Alarmgrenzen        | Alarmgrenzen für CO einstellen. Bei Uberschreiten der<br>eingestellten CO-Alarmschwelle gibt das Gerät ein<br>akustisches Signal. |                          |  |
| O2 Referenz         | Der O <sub>2</sub> -Bezugswert des aktuellen Brennstoffs einstel-<br>len                                                          |                          |  |
| Kesseltemperatur    | Temperatur des Kessels eingeben                                                                                                   |                          |  |

| Ölderivate (Nur bei Öl-<br>brennstoffen verfügbar) | Ja / Nein einstellen. Ölderivate sind bei der Ermittlung<br>der Rußzahl durch eine gelbliche Verfärbung des Fil-<br>terpapiers erkennbar |
|----------------------------------------------------|----------------------------------------------------------------------------------------------------|
| CO max                                             | Sobald der eingestellte Grenzwert überschritten wird, schaltet die Pumpe automatisch ab.                                                 |

#### 6.2.1.2.1 Messwertreihenfolge

Hauptmenü aufrufen und im Untermenü Messdaten die Funktion "Messwertreihenfolge" auswählen.

- Mit antippen der "Runter" / "Hoch"-Felder oder mit dem Scrollrad das blaue Feld zum gewünschten Messwert navigieren und diesen dann mit der dem "Auswählen"-Feld oder Aktionstaste bestätigen. Der ausgewählte Messwert ist pink markiert.
- Den Messwert mit antippen der "Runter" / "Hoch"-Felder oder dem Scrollrad an die gewünschte Position verschieben.
- 3. Mit antippen des "Setzen"-Feldes der der Aktionstaste wird die ausgewählte Position gespeichert und der Messwert wird wieder blau.
- 4. Weitere Messwerte verschieben.
- 5. Speichern der Messwertreihenfolge durch antippen des *"Fertig"*-Feldes oder bei Doppelklick der Aktionstaste.

#### 6.2.1.3 Datenlogger (Option)

#### 6.2.1.3.1 Datalogger-Intervall ändern.

Hauptmenü aufrufen und im Untermenü Datenlogger die Funktion "Intervalf" auswählen:

- 1. Zahlen antippen oder mit dem Scrollrad auswählen und mit der Aktionstaste bestätigen.
- Eingestellten Wert mit Speichern durch antippen des "Speichern" Feldes oder mit dem Scrollrad auswählen und mit der Aktionstaste bestätigen.

| INFO | Die Abtastrate kann zwischen 1 und 999 Sekunden eingestellt |
|------|-------------------------------------------------------------|
|      | werden.                                                     |

#### 6.2.1.3.2 Datenlogger starten

Hauptmenü aufrufen und das Untermenü Datenlogger öffnen.

Das Feld "Logger starten" antippen oder mit dem Scrollrad auswählen und mit der Aktionstaste bestätigen.

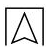

| INFO            | <ul> <li>Das Messgerät springt automatisch in den Messmodus. Die Log-<br/>ger Zeit wird in der Info Leiste angezeigt.</li> </ul>                                                               |  |
|-----------------|----------------------------------------------------------------------------------------------------|--|
| 6.2.1.3.3 Dater | nlogger anhalten<br>Hauptmenü aufrufen und das Untermenü Datenlogger öffnen.<br>Das Feld "Logger anhalten" antippen oder mit dem Scrollrad aus-<br>wählen und mit der Aktionstaste bestätigen. |  |
| INFO            | Das Messgerät springt automatisch in den Messmodus. Die Log-<br>ger Datei ist im Messgerät im Ordner LOGGER gespeichert. Das<br>Startdatum ist der Ordnername, die Startzeit der Dateiname.    |  |
|                 |                                                                                                    |  |
| INFO            | <ul> <li>Die EuroSoft<sup>®</sup> connect Windows Software liest die Logger Datei<br/>aus und erstellt ein PDF-Messbericht oder eine CSV-Datei des<br/>Logvorgangs.</li> </ul>                 |  |
| 6.2.1.4 Kernst  | tromsuche                                                                                                    |  |
|                 | Hauptmenü aufrufen und das Untermenü Kernstromsuche öffnen.<br>Die aktuelle Abgastemperatur wird angezeigt.                                                                                    |  |
| INFO            | <ul> <li>Geringste Temperaturänderungen im Abgas werden in Form eines<br/>grauen Balkens angezeigt. Bei konstanter Temperatur ist kein Bal-<br/>ken zu sehen.</li> </ul>                       |  |
|                 | Die Abgassonde im Abgaskanal so ausrichten, dass die Sonden-<br>spitze im Kernstrom (Bereich der höchsten Abgas-Temperatur)<br>liegt.                                                          |  |

## 6.2.2 Direktzugriff Menü

**Direktzugriff Menü** im Messmodus öffnen durch antippen des *"Share*"-Feldes oder durch Doppelklick der Aktionstaste:

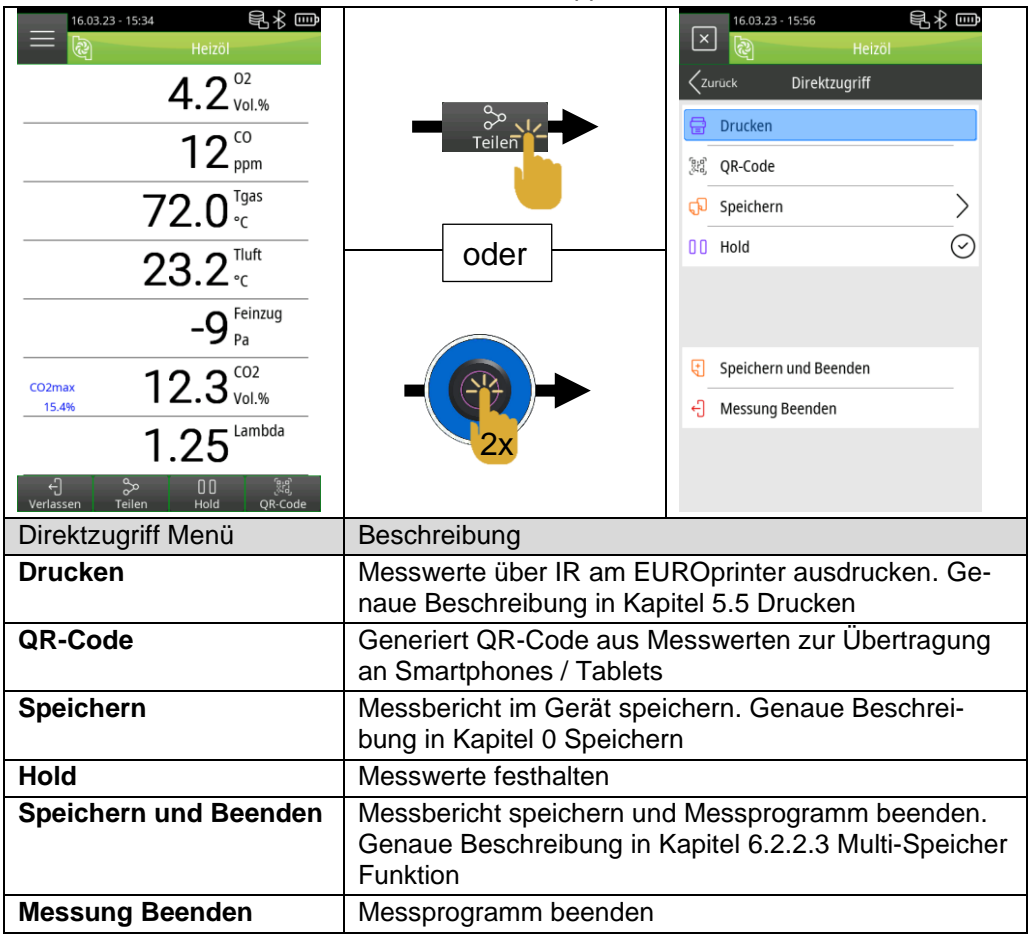

| Betrieb       |                                                                                                    |
|---------------|----------------------------------------------------------------------------------------------------|
| 6.2.2.1 Speic | hern                                                                                                    |
|               | <ul> <li>Direktzugriff Menü aufrufen und im Untermenü Speicher die Funktion "Suche" auswählen:</li> <li>1. Vollständigen Kundennamen oder Anfangsbuchstabe in das Suchen-Feld eingeben und mit bestätigen.</li> <li>2. Gewünschten Kunden aus der Liste der Suchergebnissen auswählen oder neuen Kunden mit dem Feld "-(Neuer Eintrag)-" erstellen, dabei Beschreibung aus Kapitel "6.1.2.2 Kundendaten auf dem Messgerät anlegen" folgen. Die Messung in einen Feld " Empty file " abspeichern oder ein bestehender Messbericht G mit dem Feld "Überschreiben" G überschreiben.</li> </ul> |
| INFO          | Messung ist auf dem Messgerät gespeichert!                                                                                                    |
|               | <ol> <li>Den Messbericht aus Messdaten und Kundendaten über den Da-<br/>tum und Uhrzeitstempel öffnen <sup>↓</sup> und ausdrucken <sup></sup>, anzeigen</li> <li>oder als QR-Code umwandeln <sup>Ⅱ</sup>.</li> </ol>                                                                                                    |
| 6.2.2.2 Feinz | ug (Option)                                                                                                    |
|               | Direktzugriff Menü aufrufen und das Untermenü Feinzug öffnen:                                                                                                    |
| INFO          | Die Abgassonde muss sich während der Nullungsphase an<br>Frischluft befinden!                                                                                                    |
|               | <ol> <li>Das Feld "Zug Nullpunkt" antippen oder mit dem Scrollrad aus-<br/>wählen und mit der Aktionstaste bestätigen.</li> </ol>                                                                                                    |
| INFO          | Für die Feinzugmessung muss sich die Abgassonde im Abgaska-<br>nal befinden!                                                                                                    |
|               | <ol> <li>Das Feld "Zug Speichern" antippen oder mit dem Scrollrad aus-<br/>wählen und mit der Aktionstaste bestätigen.</li> </ol>                                                                                                    |

## 6.2.2.3 "Speichern und Beenden" - Funktion

Mit der Multi-Speicher Funktion können Messergebnisse aus unterschiedlichen Programmen (Abgasanalyse, Ringspalt, Druck, Temperatur) in einer Datei gespeichert oder auf ein Protokoll ausgedruckt werden.

Für diese Funktion steht der Menüpunkt "Speichern und Beenden"

im Menü "Direktzugriff" zur Auswahl. Der grüne Hacken im Start Menü ist der Hinweis, dass die Messdaten des jeweiligem Messprogramms im temporären Speicher hinterlegt sind und somit zusätzliche Messungen gemacht werden können. Maximal sechs Messergebnisse können temporär gespeichert werden.

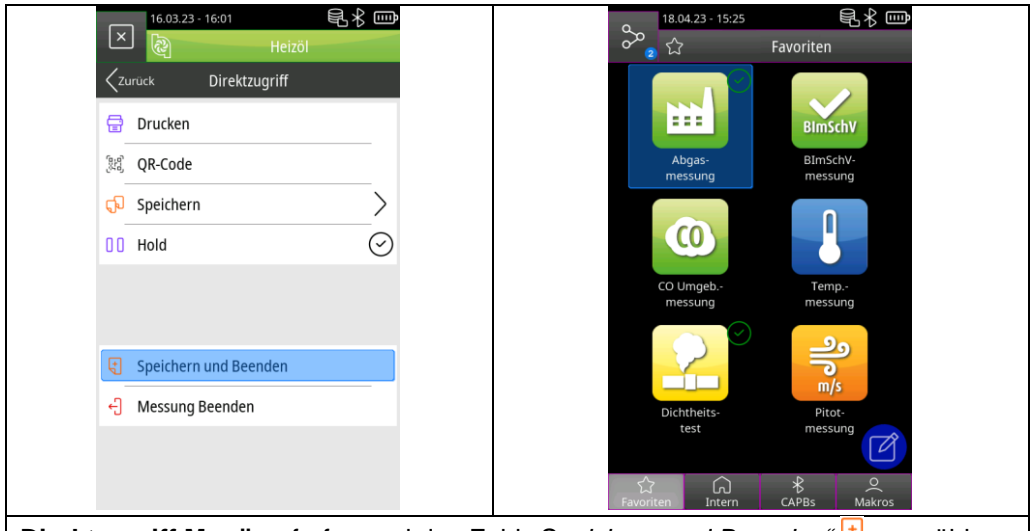

**Direktzugriff Menü** aufrufen und das Feld "*Speichern und Beenden"* dauswählen:

- 1. Weitere Messprogramme öffnen und erneut "Speichern und Beenden" auswählen.
- 2. Info Menü Respective aufrufen und das Untermenü "Gespeicherte Messungen" 🕄 öffnen.
- 3. Gesammelte Messergebnisse entweder Ausdrucken, als QR-Code generieren oder abspeichern. Die zuletzt gespeicherte Messung oder alle Messungen können verworfen werden.

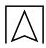

#### 6.3 Übersicht Messprogramme

#### 6.3.1 Abgasmessung

Abgasmessung Icon antippen oder mit dem Scrollrad auswählen und mit der Aktionstaste bestätigen:

1. Frischluft spülen

#### INFO Gassonde erst in das Abgasrohr einführen, wenn die Frischluftkalibrierung abgeschlossen ist.

- 2. Brennstoff auswählen
- 3. Messdaten ablesen

#### INFO Um verwertbare Messergebnisse zu erhalten, sollte die Messdauer einer Abgasmessung mindestens 3 Minuten betragen und das Messgerät stabile Messwerte anzeigen.

#### 6.3.2 1. BlmSchV-messung

**BimSchV-messung** Icon antippen oder mit dem Scrollrad auswählen und mit der Aktionstaste bestätigen:

1. Frischluft spülen

## INFO Führen Sie die Gassonde erst in das Abgasrohr ein, wenn die Frischluftkalibrierung abgeschlossen ist.

- 2. Brennstoff auswählen
- Wenn der Sauersoff Wert <20 Vol.% ist, startet automatisch die 30 Sekunden qA Mittelwertmessung f
  ür die Messwerte Sauerstoff O2, Abgastemperatur Tgas, Verbrennungslufttemperatur Tluft und Abgasverlust qA.
- 4. Beim aufrufen von "Hold" oder "Teilen" werden die Mittelwerte dargestellt
- 5. Messdaten ablesen

#### INFO ► Um verwertbare Messergebnisse zu erhalten, sollte die Messdauer einer Abgasmessung mindestens 3 Minuten betragen und das Messgerät stabile Messwerte anzeigen.

#### Für amtliche Messungen nach 1. BlmSchV muss das Messgerät halbjährlich von einer technischen Prüfstelle der Innung für das Schornsteinfegerhandwerk oder einer anderen von der Behörde anerkannten Prüfstelle überprüft werden.

Folgende Brennstoffe sind für Messungen nach 1.BImSchV zugelassen:

| Brennstoff | CO2max [Vol.%] | A2   | В     | O2ref [Vol.%] |
|------------|----------------|------|-------|---------------|
| Heizöl     | 15,4           | 0,68 | 0,007 | 3,0           |
| Erdgas L   | 11,8           | 0,66 | 0,009 | 3,0           |
| Erdgas H   | 12,0           | 0,66 | 0,009 | 3,0           |
| Flüssiggas | 14,1           | 0,63 | 0,008 | 3,0           |

#### 6.3.3 44. BlmSchV-messung

**44. BlmSchV-messung** Icon antippen oder mit dem Scrollrad auswählen und mit der Aktionstaste bestätigen:

1. Frischluft spülen

## INFO ► Führen Sie die Gassonde erst in das Abgasrohr ein, wenn die Frischluftkalibrierung abgeschlossen ist.

- 2. Brennstoff auswählen
- 3. **Hauptmenü** ffnen und das Feld "*Mw.-Messung START*" antippen oder mit dem Scrollrad auswählen und mit der Aktionstaste bestätigen.
- 4. Nach den 3 Minuten werden die berechneten Messwerte angezeigt:

| EUROLYZER® S1 | VDI 4207 – Blatt3  | Beschreibung                                                                                       |
|---------------|--------------------|----------------------------------------------------------------------------------------------------|
| EBco          | С <sub>СО,В</sub>  | CO-Emissionswert bezogen auf Norm-<br>bedingungen und den Sauerstoffbe-<br>zugswert.               |
| EBnox         | C <sub>NOX,B</sub> | NOx-Emissionswert bezogen auf Norm-<br>bedingungen und den Sauerstoffbe-<br>zugswert               |
| Mw O2         | Ом                 | gemessener Sauerstoffvolumengehalt<br>im trockenen Abgas                                           |
| Uco           | U <sub>CO,B</sub>  | auf Bezugssauerstoffgehalt umgerech-<br>nete erweiterte Messunsicherheit des<br>CO-Emissionswerts  |
| Unox          | U <sub>NOx,B</sub> | auf Bezugssauerstoffgehalt umgerech-<br>nete erweiterte Messunsicherheit des<br>NOx-Emissionswerts |

Die Emissionen werden jeweils zeitgleich mit dem Sauerstoffgehalt als Dreiminutenmittelwert ermittelt.

$$\mathsf{EB} = \mathsf{EM}^* \quad \frac{21 - O_{2B}}{21 - O_2}$$

EB = Emissionen, bezogen auf Bezugssauerstoffgehalt

EM = gemessene Emissionen

O<sub>2</sub>B = Bezugssauerstoffgehalt in Volumenprozent

O<sub>2</sub> = Volumengehalt Sauerstoff im trockenen Abgas

## 6.3.4 CO Umgebungsmessung

## Der EUROLYZER<sup>®</sup> S1 ist nicht für sicherheitsgerichtete Messungen bestimmt!

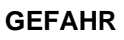

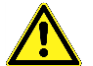

- (Einschalt-)Kalibrierung nur an frischer, schadstoff- und COfreier Umgebungsluft, d.h. außerhalb des Messortes!
- Bei Auftreten von gesundheitsschädlichen CO-Konzentrationen sofort entsprechende Maßnahmen einleiten: Verlassen des Gefahrenbereichs, Lüften bzw. für Frischluft sorgen, gefährdete Personen warnen, Heizgerät außer Betrieb setzen, Störung fachkundig beheben, etc.

Nichtbeachtung dieser Vorkehrungen kann zu Tod, schweren Verletzungen oder Sachschäden führen.

**CO Umgeb.-messung** Icon antippen oder mit dem Scrollrad auswählen und mit der Aktionstaste bestätigen:

1. Frischluft spülen

## INFO Die Gassonde muss sich während der Kalibrierung an Frischluft befinden.

2. Messwerte ablesen

#### 6.3.5 Ringspaltmessung

**Ringspaltmessung** Icon antippen oder mit dem Scrollrad auswählen und mit der Aktionstaste bestätigen:

| INFO | Eine Ringspaltsonde muss angeschlossen sein.                                                    |
|------|-------------------------------------------------------------------------------------------------|
|      | 1. Frischluft spülen                                                                            |
| INFO | <ul> <li>Die Gassonde muss sich während der Kalibrierung an Frischluft<br/>befinden.</li> </ul> |
|      | 2. Messwerte ablesen                                                                            |

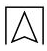

#### 6.3.6 Mehrlochsonde-messung

Mehrloch-Sonde Mess. Icon antippen oder mit dem Scrollrad auswählen und mit der Aktionstaste bestätigen:

| INFO        | Eine Mehrlochsonde muss angeschlossen sein.                                                            |
|-------------|----------------------------------------------------------------------------------------------------|
|             | 1. Frischluft spülen                                                                                   |
| INFO        | <ul> <li>Die Gassonde muss sich während der Kalibrierung an Frischluft<br/>befinden.</li> </ul>        |
|             | 2. Messwerte ablesen                                                                                   |
| 6.3.7 Tempe | eraturmessung                                                                                          |
|             | <b>Tempmessung</b> Icon antippen oder mit dem Scrollrad auswählen und mit der Aktionstaste bestätigen: |
| INFO        | <ul> <li>Ein oder zwei externe Typ-K Temperaturfühler müssen ange-<br/>schlossen sein.</li> </ul>      |
|             | 1. Messwerte ablesen                                                                                   |

## 6.3.8 Druckmessung (Option)

**Druck.-messung** Icon antippen oder mit dem Scrollrad auswählen und mit der Aktionstaste bestätigen:

1. Drucknullung erfolgt automatisch

| INFO | <ul> <li>Die Druckanschlüsse des Gerätes müssen frei sein (drucklos,<br/>night vorgehlaggen)</li> </ul> |
|------|----------------------------------------------------------------------------------------------------|
| -    | nicht verschlossen).                                                                                    |

2. Messwerte ablesen

#### 6.3.9 Druckverlust (Option)

**Druck.-verlust** Icon antippen oder mit dem Scrollrad auswählen und mit der Aktionstaste bestätigen:

1. Drucknullung erfolgt automatisch

# INFO Die Druckbuchsen des Gerätes müssen frei sein (drucklos, nicht verschlossen.

- 2. Zum Einstellen der Messdauer das **Hauptmenü** und das Untermenü **Messdauer**  $\stackrel{\leftarrow}{\oplus}$  öffnen.
- 3. Gewünschte Messzeit im Format hh:mm:ss einstellen und mit bestätigen.
- 4. Messung starten durch das Feld "START Druckverl." ▷ antippen oder mit dem Scrollrad auswählen und mit der Aktionstaste bestätigen.

#### **INFO** • Die Messzeit wird als Countdown in der Infoleiste angezeigt.

5. Nach Ablauf der Messphase werden die Messergebnisse angezeigt.

6. Gegebenenfalls Messung mit "Reset" 🖾 wiederholen.

#### 6.3.10 Dichtheitstest (Option)

Die Dichtheitsprüfung dient zur Feststellung feinster Undichtigkeiten. Geprüft werden die Leitungen mit allen Armaturen, jedoch ohne die Gasgeräte und den zugehörigen Regel- und Sicherheitseinrichtungen. Der Gaszähler kann in die Prüfung mit einbezogen werden. Die Dichtheitsprüfung sollte möglichst durchgeführt werden, bevor die Leitungen verputzt oder verdeckt und die Verbindungsstellen beschichtet oder umhüllt sind.

| Leitungsvolumen | Beruhigungsphase | Prüfdauer |
|-----------------|------------------|-----------|
| <100 l          | 10 min           | 10 min    |
| >100   - <200   | 30 min           | 20 min    |
| >200 l          | 60 min           | 30 min    |

Abdruckventil (500670) am Druckanschluss des EUROLYZER<sup>®</sup> S1 anschließen und Ventil öffnen.

**Dichtheits-test** Icon antippen oder mit dem Scrollrad auswählen und mit der Aktionstaste bestätigen:

1. Drucknullung erfolgt automatisch

| INFO | <ul> <li>Die Druckbuchsen des Gerätes muss frei sein (drucklos, nicht ver-<br/>schlossen.</li> </ul>                                                                                                  |
|------|----------------------------------------------------------------------------------------------------|
|      | <ol> <li>System mit Prüfdruck beaufschlagen und Ventil schließen</li> <li>Parameter einstellen</li> <li>Prüfung starten</li> </ol>                                                                    |
| INFO | <ul> <li>Nach Ablauf der Beruhigungsphase wird die Dichtheitsprüfung automatisch gestartet.</li> <li>Mit <i>"Weiter"</i> IN wird die Beruhigungsphase oder Druckprüfung vorzeitig beendet.</li> </ul> |
|      |                                                                                                    |
| INFO | <ul> <li>Nach Ablauf der Messung werden die Ergebnisse angezeigt und<br/>können bewertet werden.</li> </ul>                                                                                           |
|      | 5. Gegebenenfalls Messung mit "Reset" 💽 wiederholen.                                                                                                    |

## 6.3.11 Pitot-messung (Option)

Pitot-Rohr (500238) an den Druckanschlüssen anschließen.

**Pitot-messung** Icon antippen oder mit dem Scrollrad auswählen und mit der Aktionstaste bestätigen:

1. Drucknullung erfolgt automatisch

| INFO | Das Pitot-Rohr muss drucklos sein.                                                                                                    |
|------|----------------------------------------------------------------------------------------------------|
|      | <ol> <li>Zum Einstellen der Strömungskanal Fläche das Hauptmenü und das Untermenü Volumen v öffnen</li> <li>Strömungskanalform auswählen.</li> <li>Dimensionen eingeben und mit v bestätigen.</li> <li>Hauptmenü verlassen</li> <li>Messwerte ablesen</li> </ol> |
| INFO | Das Pitot-Rohr mit der Spitze in Strömungsrichtung ausrichten.                                                                                                    |

## 7 Akku-Management

#### 7.1 Akku- / Ladebetrieb

- Akkubetrieb: Die Akkustandzeit im Dauermessbetrieb ist abhängig vom gewählten Display-Modus.
- Ladebetrieb: Externes Netzteil 100-240 V~/50-60 Hz. Intelligente Ladekontrolle durch geräteinternes Lademanagementsystem.

#### 7.2 Akkus laden

Das gerätespezifische Netzteil mit dem Netzanschluss verbinden und anschließend das Abgasmessgerät EUROLYZER® S1 anschließen. Der Akku wird auch mit ausgeschaltetem EUROLYZER® S1 geladen und der Ladezustand über die blaue Lade-LED visualisiert. Die blaue Lade LED leuchtet während dem Ladevorgang und erlischt nachdem der Akku vollständig geladen ist. INFO

- Das Laden des Akkus startet automatisch.
- Der Akku wird auch während des Messbetriebs kontinuierlich und systemüberwacht weiter geladen.
- Sobald der Akku vollständig geladen ist und das Akkumenü gerade aktiv ist, schaltet das Gerät automatisch aus, ansonsten schaltet das Gerät in den passiven Ladezustand (Erhaltungsladung) um.
  - Das Abgasmessgerät EUROLYZER<sup>®</sup> S1 kann nach Beenden des aktiven Ladevorgangs beliebig lang am Ladegerät angeschlossen bleiben, ohne dass der Akku beschädigt wird.

#### Informationen zum Akku

Das Abgasmessgerät EUROLYZER<sup>®</sup> S1 ist mit einem leistungsstarken Lithium-Ionen-Akku ausgerüstet. Lebensdauer und Kapazität werden im Wesentlichen durch das Verhalten beim Laden und Benutzen des Geräts bestimmt. Um die Handhabung sicher zu machen, verfügt das Gerät über ein effizientes und akkuschonendes Lademanagement für alle Anwendungssituationen.

Die grafische Ladezustandsanzeige des Abgasmessgerätes EUROLYZER<sup>®</sup> S1, bestehend aus vier Elementen eines Batterie-Symbols, ermöglicht dem Benutzer den Akkuzustand richtig einzuschätzen. Es werden fünf verschiedene Akkuzustände detektiert.

Das Laden des Akkus ist zu jeder Zeit möglich, vorausgesetzt das Lademanagementsystem erkennt den Bedarf der Ergänzungsladung an. Andernfalls wird das Laden eines zu vollen Akkus aus technischen Gründen nicht freigeschaltet.

Falls der Akku tiefen entladen ist, benötigt der Sauerstoffsensor beim erneuten Aufladen des Akkus eine Wiederherstellungszeit von ca. einer Stunde.

Der Betrieb des Geräts unter +5 °C verringert die Lebensdauer des Lithium-Ionen-Akkus spürbar. Die voraussichtliche Lebensdauer des Akkus liegt bei ca. 5 Jahren.

## 8 Wartung

Eine jährliche Überprüfung des EUROLYZER<sup>®</sup> S1, durch eine autorisierte Servicestelle ist empfohlen.

| Wann     | Tätigkeit                                                   |
|----------|-------------------------------------------------------------|
| Jährlich | <ul> <li>Überprüfung, Kalibrierung und Reinigung</li> </ul> |

Für amtlich Messungen nach der 1. & 44. BImSchV muss das Abgasmessgerät, zur Einhaltung der Mindestanforderung, halbjährlich von einer von der zuständigen Behörde bekannt gegebenen Stelle, für die wiederkehrende Überprüfung von eignungsgeprüften Mess geräten, überprüft werden.

#### Akku wechseln

Aus technischen Gründen darf ein ausgedienter Akkublock ausschließlich vom Hersteller oder von einem autorisierten Servicepartner ausgetauscht werden.

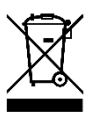

Zum Schutz der Umwelt dürfen Akkus nicht zusammen mit dem unsortierten Siedlungsabfall (Hausmüll) entsorgt werden. Alte Akkus bei einer Sammelstelle oder im Handel abgeben.

## 9 Störungen

Reparaturen dürfen ausschließlich von fachspezifisch qualifiziertem Personal ausgeführt werden.

| Problem                                                   | Mögliche Ursache                                       | Fehlerbehebung                                                                       |
|-----------------------------------------------------------|--------------------------------------------------------|--------------------------------------------------------------------------------------|
| "CO-Wert zu hoch"-<br>/"CO-Sensor defekt"-<br>Meldung     | CO-Sensor-Störung<br>CO-Messbereich über-<br>schritten | <ul> <li>Gerät ohne Zubehör bei Frisch-<br/>luft laufen lassen.</li> </ul>           |
|                                                           | Sensorlebensdauer er-<br>reicht                        | <ul> <li>Gerät zum Service bringen.</li> </ul>                                       |
| Falsche Gasmess-<br>werte (z. B.: O <sub>2</sub> -Mess-   | Mess-System undicht                                    | <ul> <li>Gasaufbereitung auf Risse und<br/>andere Beschädigungen prüfen.</li> </ul>  |
| wert zu hoch, CO <sub>2</sub> -<br>Wert zu niedrig, keine |                                                        | <ul> <li>Schlauchgarnitur auf Risse und<br/>andere Beschädigungen prüfen.</li> </ul> |
| usw.)                                                     |                                                        | <ul> <li>O-Ringe Gasaufbereitung prü-<br/>fen.</li> </ul>                            |
|                                                           |                                                        | <ul> <li>O-Ring Sondenaußenrohr prü-<br/>fen.</li> </ul>                             |
| Servicemeldung                                            | Gerät war längere Zeit<br>nicht zur Überprüfung        | <ul> <li>Gerät zum Service bringen.</li> </ul>                                       |
| Gasmesswerte wer-<br>den langsam ange-                    | Filter in der Gasaufbe-<br>reitung verbraucht          | <ul> <li>Filter pr üfen und gegebenen-<br/>falls austauschen.</li> </ul>             |
| zeigt                                                     | Schlauchgarnitur ge-<br>knickt                         | <ul> <li>Schlauchgarnitur pr üfen.</li> </ul>                                        |

| Problem                                                                               | Mögliche Ursache                |  | Fehlerbehebung                                        |  |
|---------------------------------------------------------------------------------------|---------------------------------|--|-------------------------------------------------------|--|
|                                                                                       | Gaspumpe verschmutzt            |  | Gerät zur Servicestelle bringen.                      |  |
| Abgastemperatur in-<br>stabil                                                         | Feuchtigkeit im Son-<br>denrohr |  | Sonde reinigen.                                       |  |
| Gerät schaltet auto-                                                                  | Akku entladen.                  |  | Akku laden.                                           |  |
| matisch ab.                                                                           | Akku defekt.                    |  | Gerät zur Servicestelle bringen.                      |  |
| Gerät schaltet nicht ein.                                                             | Akku entladen.                  |  | Akku laden.                                           |  |
| Gerät lässt sich nicht<br>laden (Lade LED<br>blinkt blau)                             | Lademanagement de-<br>fekt      |  | Gerät zur Servicestelle bringen.                      |  |
| Displayanzeige einge-<br>froren bzw. Gerät rea-<br>giert nicht auf Tasten-<br>drücke. | _                               |  | "Ein-/Aus"-Taste 13 Sekunden<br>lang gedrückt halten. |  |
| Sonstige Störungen.                                                                   | _                               |  | Gerät an den Hersteller schi-<br>cken.                |  |

## **10 Entsorgung**

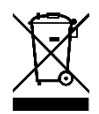

| • | Zum Schutz der Umwelt darf dieses Produkt nicht mit dem un-    |
|---|----------------------------------------------------------------|
|   | sortierten Siedlungsabfall (Hausmüll) entsorgt werden. Produkt |
|   | je nach den örtlichen Gegebenheiten entsorgen.                 |

Dieses Produkt besteht aus Werkstoffen, die von Recyclinghöfen wiederverwertet werden können. Wir haben hierzu die Elektronikeinsätze leicht trennbar gestaltet und verwenden recyclebare Werkstoffe.

Sollten Sie keine Möglichkeiten haben, das Altgerät fachgerecht zu entsorgen, so sprechen Sie mit uns über Möglichkeiten der Entsorgung bzw. Rücknahme.

## 11 Ersatzteile und Zubehör

622

Die Messgasaufbereitung bewahrt das Messgerät vor dem Eindringen von Störkomponenten, wie Staub, Ruß und Kondensat.

Die Kondensatfilterpatrone (KFP) im einwandfreien Zustand dient dem Schutz des Messgerätes und ist deshalb wichtiger Bestandteil der Abgasmessung.

|   | 0  |   | C |                        |                |             |           |        |  |
|---|----|---|---|------------------------|----------------|-------------|-----------|--------|--|
| 9 | 87 | 7 | 6 | 5                      | 4              | 3           |           | 2 1    |  |
|   |    |   |   |                        |                |             |           | ArtNr. |  |
|   |    |   | 4 | Artikel                |                |             |           |        |  |
|   |    |   |   | Ersatzteilbe           | utel bestehen  | d aus (5x 5 | 20921 und | 500208 |  |
|   |    |   | ! | 5x 520919)             |                |             |           |        |  |
|   |    |   | ( | O-Ring-Sort            | timent für KFP | •           |           | 511002 |  |
|   |    |   | I | Ersatzteile f          | ür Kondensatfi | Iterpatrone | :         |        |  |
|   |    |   |   | ( <b>1</b> ) Eingang   | sstück         |             |           | 520594 |  |
|   |    |   |   | ( <b>2</b> ) Glaskolb  | oen mit Pfeil  |             |           | 520596 |  |
|   |    |   |   | ( <b>3</b> ) Mittelstü | ck mit Zylinde | rstück      |           | 521990 |  |
|   |    |   |   | (4) Filterelei         | ment           |             |           | 520919 |  |
|   |    |   |   | ( <b>5</b> ) Glaskolb  | oen mit Logo " | EURO-IND    | EX"       | 521778 |  |
|   |    |   |   | (6) Zwische            | nstück         |             |           | 520592 |  |
|   |    |   |   | (7) Filtersch          | eibe 23.5 mm   |             |           | 520921 |  |
|   |    |   |   | ( <b>8</b> ) O-Ring ´  | 18 x 3         |             |           | 520365 |  |
|   |    |   |   | (9) Ausgang            | gsstück        |             |           | 520591 |  |

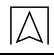

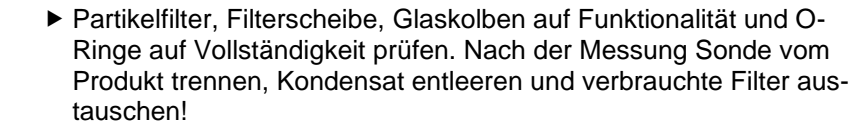

INFO

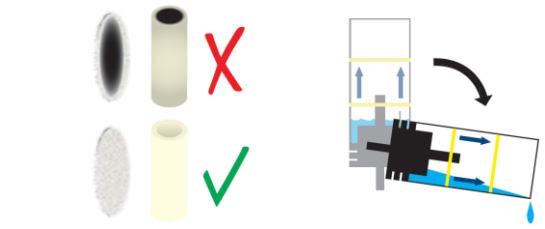

## 12 Gewährleistung

Informationen zur Gewährleistung finden Sie in unseren Allgemeinen Geschäftsbedingungen im Internet unter www.afriso.com oder in Ihrem Kaufvertrag.

## 13 Rücksendung

Vor einer Rücksendung Ihres Produkts müssen Sie sich mit uns in Verbindung setzen (service@afriso.de).

## 14 Anhang

Δ

## 14.1 Anleitung zur halbjährlichen Messgeräteüberprüfung

Die Messgeräteprüfstelle muss die Anforderungen nach VDI 4208 Blatt 2 erfüllen.

| 1. | Das Abgasmessgerät an Umgebungstemperatur akklimatisieren.<br>Hinweis: Vorgang kann bis zu 15 min dauern. In dieser Zeit darauf<br>achten, dass der Prüfling einer konstanten Temperatur von<br>20 - 25°C ausgesetzt ist.                                                                                                    |
|----|----------------------------------------------------------------------------------------------------|
| 2. | <ul> <li>Optische Überprüfung (Sichtkontrolle):</li> <li>Sind Buchsen und Stecker unbeschädigt und frei von Verunreinigungen?</li> <li>Ist die Gasentnahme und –aufbereitung unbeschädigt?</li> <li>Sind die Filter vollständig und in ordnungsgemäßen Zustand?</li> </ul>                                                                   |
| 3. | Gelben Rundstecker der Entnahmeleitung an die Buchsen des Prüflings an-<br>stecken.                                                                                                    |
| 4. | EUROLYZER <sup>®</sup> S1 einschalten.                                                                                                    |
| 5. | Messprogramm "Abgasmessung" im Startmenü auswählen.<br>Hinweis: Das Gerät startet die Kalibrierphase zum Freispülen der Sen-<br>soren mit der Umgebungsluft (Frischluft), diese dauert etwa 30 Sek.                                                                                                    |
| 6. | Prüfen, ob während der Kalibrierphase Servicemeldungen im Display er-<br>scheinen.<br><i>Hinweis: Sollte dies der Fall sein, ist davon auszugehen, dass der be-<br/>troffene Sensor verbraucht ist oder ein anderer Defekt (Elektronik, etc.)<br/>vorliegt.</i><br>Beispiele für Servicemeldungen:<br>"SERVICE!", "O2-Sensor?", "CO-Sensor?" |
| 7. | Kalibrierphase abwarten und das Prüfmedium "TESTGAS" (=Prüfgas) wäh-<br>len und bestätigen.                                                                                                    |

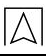

| 8.  | Entnahmesonde mit der Prüfgasleitung verbinden.                                                                                                    |
|-----|----------------------------------------------------------------------------------------------------|
| 9.  | Mit Prüfgas 1 (CO=400ppm, H <sub>2</sub> =300ppm, O <sub>2</sub> =5,0 Vol% in Stickstoff (N <sub>2</sub> )) beaufschlagen und warten (ca. 3 Minuten) bis sich der Anzeigewert stabilisiert. |
| 10. | O <sub>2</sub> - und CO-Anzeigewert ablesen.                                                                                                    |
|     | <i>Hinweis: Die Anzeige der Konzentrationen erfolgt für CO in ppm und O₂ in Vol%.</i>                                                                                                    |
| 11. | Mit Prüfgas 2 (CO=1.700 ppm, O <sub>2</sub> =15,0 Vol% in Stickstoff (N <sub>2</sub> )) beauf-<br>schlagen und warten (ca. 3 Minuten) bis sich der Anzeigewert stabilisiert.                |
| 12. | O <sub>2</sub> - und CO-Anzeigewert ablesen.                                                                                                    |
|     | <i>Hinweis: Die Anzeige der Konzentrationen erfolgt für CO in ppm und O₂ in Vol%.</i>                                                                                                    |
| 13. | Mit Prüfgas 3 (NO=200ppm in Stickstoff (N <sub>2</sub> ))) beaufschlagen und warten (ca. 3 Minuten) bis sich der Anzeigewert stabilisiert.                                                  |
| 14. | NO-Anzeigewert ablesen.                                                                                                    |
|     | Das Messergebnis für CO muss unterhalb der Nachweisgrenze (20 ppm) liegen.                                                                                                    |
| 15. | Nach abgeschlossener Prüfung die Prüfgasleitung trennen und den Prüfling mindesten 3 Minuten mit Frischluft spülen.                                                                         |

#### Prüfung beendet

Abweichungen können beispielsweise durch Schäden am Entnahmeschlauch, Entnahmesonde, verbrauchte Sensoren oder Schäden an der Geräteelektronik auftreten. Bei Einstellung eines anderen Brennstoffs (nicht TESTGAS) kann es ebenfalls zu Abweichungen kommen.

Bei unzulässig hohen Abweichungen ist eine Geräteüberprüfung und Justierung zwingend erforderlich, die ausschließlich durch den Hersteller oder eine autorisierte Servicestelle zu erfolgen hat.

| 1.  | Das Abgasmessgerät an Umgebungstemperatur akklimatisieren.<br>Hinweis: Vorgang kann bis zu 15 min dauern. In dieser Zeit darauf achten,<br>dass der Prüfling einer konstanten Temperatur von 20 - 25°C<br>ausgesetzt ist. |
|-----|----------------------------------------------------------------------------------------------------|
| 2.  | <ul> <li>Optische Überprüfung (Sichtkontrolle):</li> <li>Sind Buchsen und Stecker unbeschädigt und frei von Verunreinigungen?</li> <li>Ist die Gasentnahme und –aufbereitung unbeschädigt?</li> </ul>                     |
| 3.  | EUROLYZER <sup>®</sup> S1 einschalten.                                                                                                    |
| 4.  | Hellblauen Rundstecker der Entnahmeleitung an die hellblaue Buchse des Prüf-<br>lings anstecken.                                                                                                    |
| 5.  | Messprogramm "Abgasmessung" im Startmenü auswählen.                                                                                                    |
| 6.  | Kalibrierphase abwarten und das Prüfmedium "TESTGAS" (=Prüfgas) wählen<br>und bestätigen.                                                                                                    |
| 7.  | Hauptmenü aufrufen und Menüpunkt "Feinzug" auswählen.                                                                                                    |
| 8.  | Nullpunkt setzen.                                                                                                    |
| 9.  | Entnahmesonde mit der Prüfleitung (Feinzug) verbinden.                                                                                                    |
| 10. | Unterdruck an der Prüfvorrichtung einstellen und nach Stabilisierung des Druck- bzw. Feinzugmesswertes den Befehl "Zug speichern" ausführen.                                                                              |
| 11. | Anzeigewert ablesen.                                                                                                    |
|     | Hinweis: Der "Feinzug"-Wert wird in Pa dargestellt.                                                                                                    |

#### Prüfung beendet

 $\overline{\bigwedge}$ 

Abweichungen können beispielsweise durch Schäden am Entnahmeschlauch, Entnahmesonde, defekte Drucksensoren oder Schäden an der Geräteelektronik auftreten. Bei unzulässig hohen Abweichungen ist eine Geräteüberprüfung und Justierung zwingend erforderlich, die ausschließlich durch den Hersteller oder eine autorisierte Servicestelle zu erfolgen hat.

| 1. | Das Abgasmessgerät an Umgebungstemperatur akklimatisieren.<br>Hinweis: Vorgang kann bis zu 15 min dauern. In dieser Zeit darauf achten,<br>dass der Prüfling einer konstanten Temperatur von 20 - 25°C<br>ausgesetzt ist. |
|----|----------------------------------------------------------------------------------------------------|
| 2. | <ul> <li>Optische Überprüfung (Sichtkontrolle):</li> <li>Sind Buchsen und Stecker unbeschädigt und frei von Verunreinigungen?</li> <li>Ist die Gasentnahme und –aufbereitung unbeschädigt?</li> </ul>                     |
| 3. | Gelben Temperaturstecker der Entnahmeleitung an die Buchse des Prüflings<br>anstecken. Blauen Temperaturstecker des Verbrennungsluftfühlers an die blaue<br>Buchse des EUROLYZER <sup>®</sup> S1 anstecken.               |
| 4. | EUROLYZER <sup>®</sup> S1 einschalten.                                                                                                    |
| 5. | Messprogramm "Temperaturmessung" im Startmenü auswählen.                                                                                                    |
| 6. | Entnahmesonde bzw. Verbrennungsluftfühler in die Tauchhülse des Wasser-<br>bzw. Silikonbades einlegen.                                                                                                    |
| 7. | Ca. 3 min warten bis sich der Anzeigewert stabilisiert.                                                                                                    |
| 8. | Anzeigewert ablesen.                                                                                                    |
|    | Hinweis: Die Anzeige der Temperaturen erfolgt in °C.                                                                                                    |
|    | Warnung: Verbrennungsgefahr!                                                                                                    |

| 9. | Entnahmesonde bzw. Verbrennungsluftfühlernach abgeschlossener Prüfung |
|----|-----------------------------------------------------------------------|
|    | aus der Tauchhülse ziehen (Warnung: Verbrennungsgefahr!) und abkühlen |
|    | lassen.                                                               |

#### Prüfung beendet

Abweichungen können beispielsweise durch Schäden am Thermoelement, Entnahmesonde oder Schäden an der Geräteelektronik auftreten.

Bei unzulässig hohen Abweichungen ist eine Geräteüberprüfung und Justierung zwingend erforderlich, die ausschließlich durch den Hersteller oder eine autorisierte Servicestelle zu erfolgen hat.

| Durchführung Firmwareprüfung: |                                                                                                    |  |
|-------------------------------|----------------------------------------------------------------------------------------------------|--|
| 1.                            | EUROLYZER <sup>®</sup> S1 einschalten.                                                                                            |  |
| 2.                            | Info Menü 🗖 aufrufen und Menüpunkt " <i>Info</i> " auswählen.                                                                     |  |
| 3.                            | Firmware-Version ablesen und mit aktueller Liste der amt-<br>lich zugelassenen Firmware-Versionen auf Gültigkeit über-<br>prüfen. |  |

#### Prüfung beendet

#### Anhang

Eine aktuelle Firmware Version kann über den Downloadbereich auf der AFRISO Homepage (www.afriso.de) bezogen werden.

| 1. | EUROLYZER <sup>®</sup> S1 einschalten.                                                                              |
|----|----------------------------------------------------------------------------------------------------|
| 2. | Datum überprüfen und ggf. einstellen.                                                                               |
| 3. | Info Menü 🗏 aufrufen und Menüpunkt " <i>Service</i> " auswählen.                                                    |
| 4. | Die Funktion " <i>Passwort eingeben</i> " auswählen und das Passwort eingeben und bestätigen. Neue MIN ist gesetzt. |
|    | MIN-Passwort wird von der Fa. AFRISO bereitgestellt.                                                                |
| 5. | Den neuen "MIN"-Wert überprüfen und bestätigen.                                                                     |

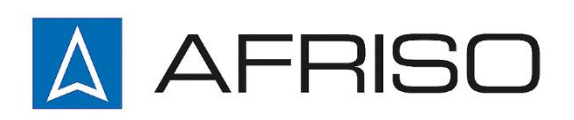